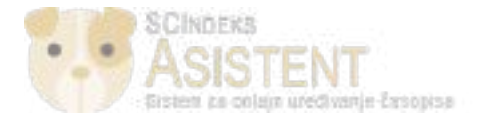

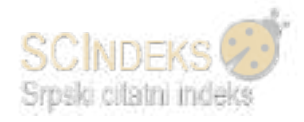

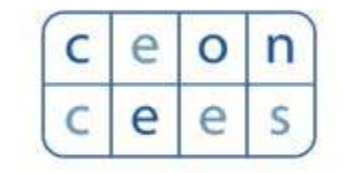

Centar za evaluaciju u obrazovanju i nauci

# SCIndeks Asistent v.3.1

-Podsetnik-

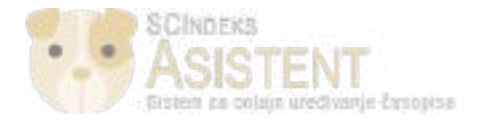

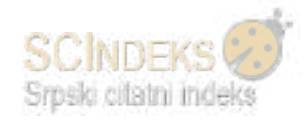

# Sadržaj

| Namena                                                                             |
|------------------------------------------------------------------------------------|
| Registracija korisnika4                                                            |
| Autor                                                                              |
| Prijava novog rukopisa6                                                            |
| Postavljanje izmenjene verzije za drugi krug recenzije12                           |
| Lektura                                                                            |
| Urednik                                                                            |
| Dodela uredničkog zaduženja                                                        |
| Recenzentski postupak                                                              |
| Postupak lekture                                                                   |
| Produkcija                                                                         |
| Kreiranje budućeg broja, raspoređivanje rukopisa u budući broj, publikovanje broja |
| Recenzent                                                                          |
| Lektor                                                                             |
| Grafički urednik                                                                   |
| Korektor                                                                           |

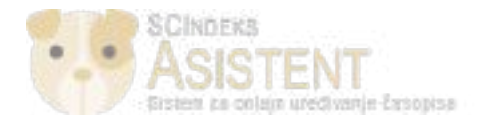

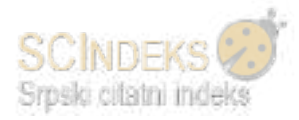

# Namena

Funkcija ovog Podsetnika je da domaćim korisnicima, posebno autorima koji nemaju iskustva s onlajn prijavom radova, posluži kao kratka ilustrovana dopuna Pomoći/Help-u. Detaljne instrukcije o načinu rada date su u samoj Pomoći. Ova verzija Podsetnika je privremena. Konačna verzija biće objavljena na osnovu primedaba uredništava časopisa zajedno sa prevodom Help-a na srpski jezik.

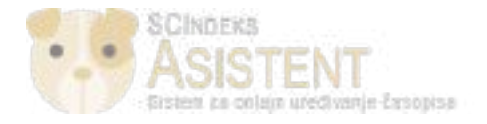

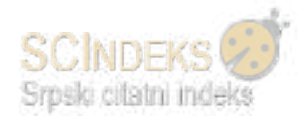

# Registracija korisnika

Potencijalni korisnik časopisa se može registrovati samostalno kao čitalac, autor i / ili recenzent.

Klikom na dugme "*Registracija"* u donjem desnom uglu na početnoj stranici časopisa, započinje se proces registracije.

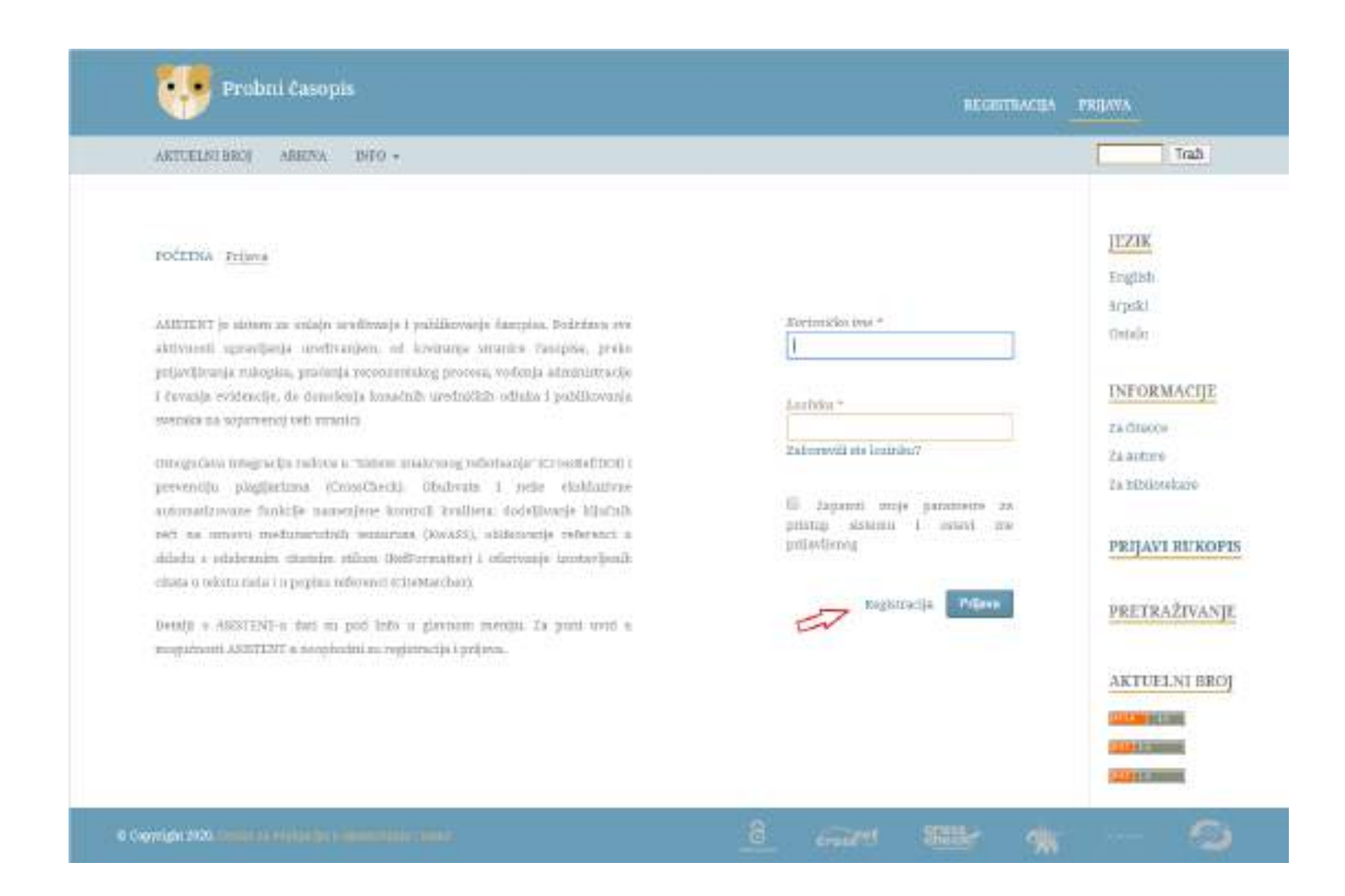

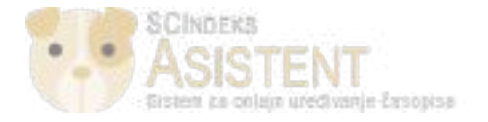

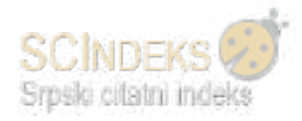

Otvara se obrazac u kom je neophodno popuniti sva obavezna polja:

| ANTUELISEBELI ALMIN DIFO +                            |                                                                                                    | Trab                |
|-------------------------------------------------------|----------------------------------------------------------------------------------------------------|---------------------|
|                                                       |                                                                                                    |                     |
| sile and the second                                   |                                                                                                    | FEIK                |
| POCETNA Regionarija                                   |                                                                                                    | English             |
| Mej profil                                            | regava                                                                                                    | Sepsiti             |
|                                                       | Advest of public *                                                                                                    | Ostala              |
| 1                                                     | 1                                                                                                    |                     |
| Walling -                                             | Working Print Days #                                                                                                    | INFORMACIJE         |
| a Alater -                                            | AND DECEMBER OF                                                                                                    | All Chevro          |
|                                                       |                                                                                                    | Zu autore           |
| Afflysein *                                           | Lorreita *                                                                                                    | - Za bibilorekare   |
|                                                       | · · · · · · · · · · · · · · · · · · ·                                                                                                    | PDR AVI DI WOR      |
| Defense *                                             | Overhald Institution #                                                                                                    | EALINE AL AND       |
| E. C. C. C. C. C. C. C. C. C. C. C. C. C.             | Product and the second second s | OPPTD ATUANT        |
|                                                       |                                                                                                    | - FREE FREE FREE    |
| The statem on the one must reader and burghter to     | trin a Made as Diaman a urbation -                                                                                                    | A STATE OF BUILDING |
| A the server is the second former formation of        | and a restance of restance of province of                                                                                                    | ARTCELAT BRO        |
| = 34, felipi da primam porola o novim brojerim        | a i obsereitea/ima.                                                                                                    |                     |
|                                                       |                                                                                                    |                     |
| 💷 Da, felielo.la) bits da ure kontoktiraie da radim r | ecenzije za waš časopin.                                                                                                    |                     |
|                                                       |                                                                                                    |                     |

Popunjavanjem obaveznih polja, korisnik je automatski registrovan kao čitalac i autor u časopisu. Od tri ponuđene opcije za odabir, obavezna je saglasnost u vezi sa izjavom o privatnosti. Preostale dve su opcione. Odabirom treće ponuđene opcije korisnik se registruje i kao recenzent.

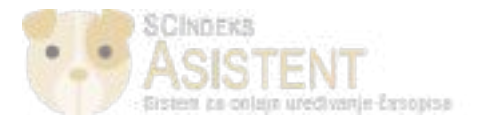

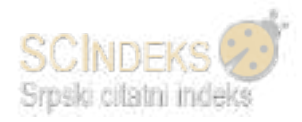

### Autor

### Prijava novog rukopisa

### Klikom na dugme "Novi rukopis" u gornjem desnom uglu na početnoj autorovoj stranici, započinje se proces prijave novog rukopisa u 4 koraka.

| Probrod Zasarpie | Zatisti 📀                         |      | Ə Sıpshi | <ul> <li>Propled structure tamping</li> </ul> | A referent |
|------------------|-----------------------------------|------|----------|-----------------------------------------------|------------|
| Rikopiti         | Rukopisi<br>Moja zadušenja Arkiva |      |          | A Kochanillee upsetiction                     | 0 Panad    |
|                  | Dodeljeno meni Q                  | Dali | 4        | Nost nukopis<br>I) nikopise                   |            |

(1) Početak:

- odabrati jezik rada,
- > odabrati rubriku / tip dokumenta,
- označiti sve uslove za predaju rukopisa,
- > označiti saglasnost u vezi sa izjavom o privatnosti,
- sačuvati izmene i nastaviti do sledećeg koraka.

### (2) Polaganje datoteke:

- Iz padajućeg menija odabrati komponentu rukopisa. Time se označava da li je u pitanju tekst samog rukopisa, slika, set podataka i sl.
- > Prevući datoteku u odgovarajuće polje ili je postaviti preko opcije "Postavi datoteku".

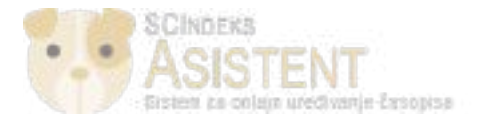

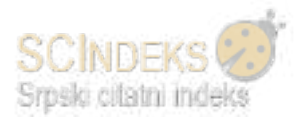

| Pologanje rukopisa 🗙                        |                             |
|---------------------------------------------|-----------------------------|
| 1. Polaganje datoteke 2. Pregled 3. Potarda |                             |
| Komponente rukopisa * 🖉                     | Tati Pritesi derahila       |
| Prevuci datoteku                            |                             |
| Kako osiowiti anonimmatt recivigie          | Active Limited and a second |
| Martavi month                               |                             |

- > U delu "2. Pregled" promeniti naziv datoteke, ukoliko je potrebno.
- > U delu "3. Potvrda" potvrditi i završiti postavljanje datoteke.

| Anne. | Pologanje rukopisa                          | × |  |
|-------|---------------------------------------------|---|--|
|       | 1. Pologanje dututeke 2. Progled 3. Potvrda |   |  |
|       | Datoteka je postavljena                     |   |  |
|       | Zowisi manin                                | _ |  |

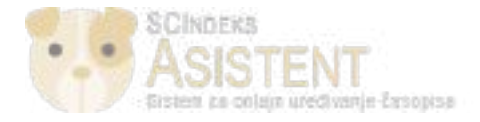

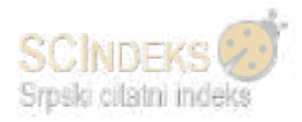

- sačuvati izmene i nastaviti do sledećeg koraka.
- (3) Unos metapodataka:
  - Uneti naslov, podnaslov, sažetak, ključne reči na srpskom i engleskom jeziku, institucionalnu podršku i reference svaku u novom redu. Naslov, sažetak su metapodaci koji se obavezno unose.
  - Ukoliko postoji više autora, isti se unose klikom na dugme "Dodaj autora". Otvara se novi obrazac, u kom se popunjavaju osnovni podaci svakog autora ponaosob.

| Probei Cenogés | Zadaci 🕦                                                                                                    |                                                      | Ø Sepái           | <ul> <li>Projed stranke Zasopisa</li> </ul> | a miscant |
|----------------|----------------------------------------------------------------------------------------------------|------------------------------------------------------|-------------------|---------------------------------------------|-----------|
| Rakopid        | Novi rukopis  I. Početak E. Pologanje datoteke I. U Prefiks  Prefiks  Nor. kao člonovi u englotkom jeziku: A, Die  Podnaslov | nos metapodataka<br>Probni časopis<br>Probni časopis | 5. Naredni koraci |                                             | 0         |
|                |                                                                                                    |                                                      |                   |                                             | 0         |

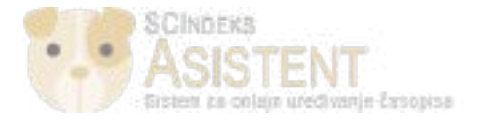

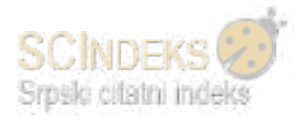

| Ovo je sažetak.                                                                                                    |  |
|----------------------------------------------------------------------------------------------------|--|
|                                                                                                    |  |
|                                                                                                    |  |
|                                                                                                    |  |
| New York Control of Control of Co |  |
| Esglish                                                                                                    |  |
| ▷ ⓑ B / 및 ☵ 픈 ×' ×, ở 않 ↔ 1% 로 Upicad 소                                                                                                    |  |
| This is abstract.                                                                                                    |  |
|                                                                                                    |  |
|                                                                                                    |  |
|                                                                                                    |  |

|  | Saradnici                        |                      |       |               | Dodaj autora       |
|--|----------------------------------|----------------------|-------|---------------|--------------------|
|  | Ime                              | Adresa e-pošte       | Uloge | Kontakt osoba | U listi za pregled |
|  | <ul> <li>Milica Antić</li> </ul> | milica.antic@ceon.rs | Autor |               |                    |

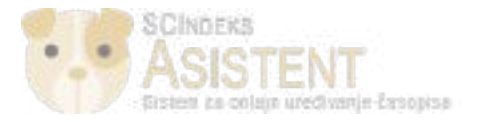

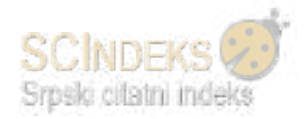

| Ključna rači              |                   |
|---------------------------|-------------------|
| peter - share the         |                   |
| uni - teo - trui - Ingint |                   |
| Institucionalna podrška   |                   |
|                           |                   |
| English                   |                   |
|                           |                   |
| Reference                 |                   |
| Drusa referenca           |                   |
| Treca reference           |                   |
|                           |                   |
|                           |                   |
| 1                         |                   |
|                           | Saturaj i mastavi |
|                           |                   |

> Sačuvati izmene i nastaviti do sledećeg koraka.

(4) Potvrda:

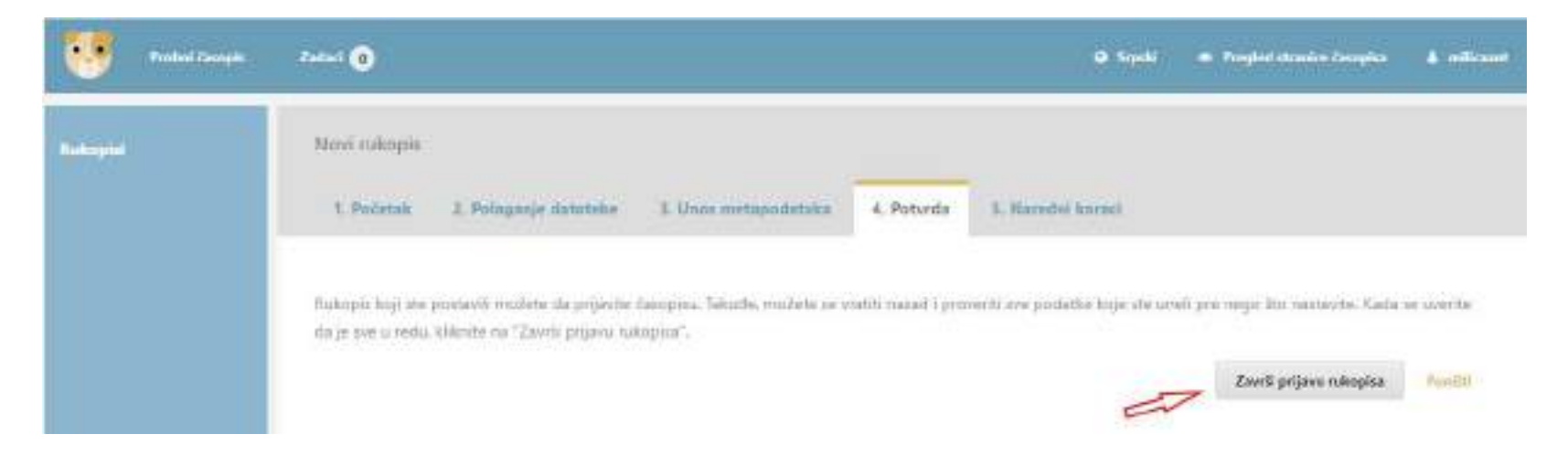

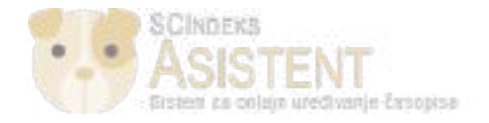

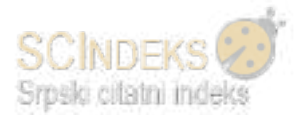

U delu "Naredni koraci" otvara se stranica sa obaveštenjem o uspešno podnetom rukopisu i o mogućim narednim koracima.

| ••       | Probni časnpis | Zadaci 👔 🔍 Signali 🖷 Progled strawice Zasopi                                                                                                    | a 🔺 nilicant |
|----------|----------------|----------------------------------------------------------------------------------------------------|--------------|
| Ruhopial |                | Novi rukopis                                                                                                    |              |
|          |                | 1. Početali 2. Polaganje datoteke 3. Unus metapodatalka 4. Potvrda 5. Naredni koraci                                                                                                    |              |
|          |                | Završeno         Zahvaljujemo se na interesovanju da objavite Vaš rukopis u našem časopisu Probni časopis.         Koji je sledeći korak?         Kornakt osoba časopisa je obaveštana da ste prijavili rukopis, a Vi ste dobili potvrdu na adresu e-pošte. Kontaktirače Vas urednik privášeg rukopisa.         Dajje je moguće:         • Uraditi recenziju za prijavijeni rukopis.         • Prijaviti novi rukopis. | ovodom       |
|          |                | <ul> <li>Vratiti se na korisničku stranu</li> </ul>                                                                                                    |              |

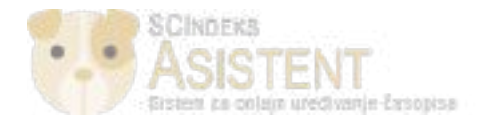

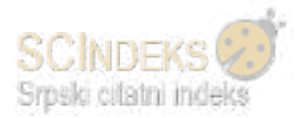

Vraćanjem na *korisničku stranu*, autor ima uvid u rukopise koje je podneo časopisu i u kojoj fazi se oni trenutno nalaze.

| Probai Campis | Zerlari 🕕                                      | 🙁 Srpeki    | Propind stratics (assepted | A milicami |
|---------------|------------------------------------------------|-------------|----------------------------|------------|
| Rokopist      | Prukaspisi                                     |             |                            |            |
|               | Moja zaduženja Artina                          |             | ▲ KorissiZie apotstwa      | O Ponod    |
|               | Dodeljeno meni                                 | Q, Traži    | Novi rukopia               |            |
|               | 22809 Milica Antić<br>Naslov za Probni časopis | () Proglett | *                          |            |
|               |                                                |             | 1 od 1 rukopisa            |            |

### Postavljanje izmenjene verzije za drugi krug recenzije

Kada autor dobije obaveštenje o odluci urednika i kada se uloguje u sistem, ispod naslova rukopisa nalazi se obaveštenje u vezi sa odlukom.

| ikopisi               |         |             |                           |
|-----------------------|---------|-------------|---------------------------|
| Moja zaduženja Arhiva |         | 📥 Ros       | isnička uputstva 🛛 🔿 Pomo |
| Dodeljeno meni        | Q Traži | T Filturi N | ovi rukopiz               |
| 22809 Milica Antić    |         | O Recencija | 0.22                      |

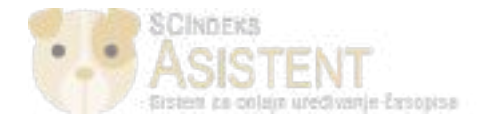

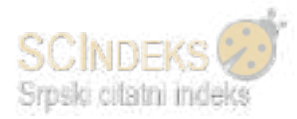

Klikom na rukopis otvara se novi prozor gde se u okviru "Obaveštenja" vidi e-pošta koja je poslata od strane urednika, a koja uključuje i sugestije recenzenata.

Izmenjena verzija postavlja se u deo "Izmenjene verzije". Kada se postavi, ta informacija će postati vidljiva u statusu 1. kruga.

| Progled Recencija Lektura Produkcija                       |                            |
|------------------------------------------------------------|----------------------------|
| Krug 1                                                     |                            |
| Status 1. kruga                                            |                            |
| Rukopis je ponovo postavljen, radi drugog kruga recenzije. |                            |
| aveštenja                                                  |                            |
| piolini) Urednikova odluka                                 | 2020/01/33 12/51 PI        |
| Terreneranti                                               |                            |
| Nema stavki                                                |                            |
| arentativa distatuka                                       | 0.748                      |
| Nema dotateko                                              |                            |
| zmenjene verzije                                           | Q. Traffi Postavi datoteka |
| 28 11004-3 Tailet Garden, Automos Immediana vertila doce   | 2020/01/231 Tekst Zianka   |

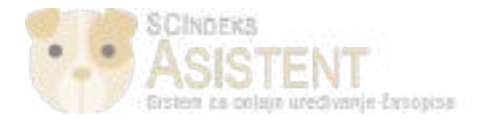

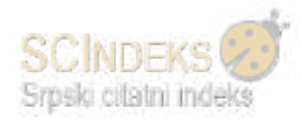

### Lektura

Kada autor dobije obaveštenje o konačnoj pozitivnoj odluci urednika (Objaviti bez izmena) i kada se uloguje u sistem, informacija o odluci će biti vidljiva u Statusu, a rukopis će se nalaziti u fazi Lekture.

Završetkom inicijalne lekture, autor dobija obaveštenje.

Prijavom u sistem u okviru svojih zaduženja autor vidi rukopis, a sa desne strane naslova dve ikonice (dokument i oblačić), koje ukazuju na to da je postavljena lektorisana datoteka i da je započeta diskusija od strane lektora.

| Moja zaduženja Arhiva                          |          | 🕹 Korisničko upetstvo 🛛 O Pomoć |
|------------------------------------------------|----------|---------------------------------|
| Dodeljeno meni                                 | Q, Traži | Novi rukopis                    |
| 10322 Milica Antić<br>Naslov za Probni časopis |          | Lektura                         |

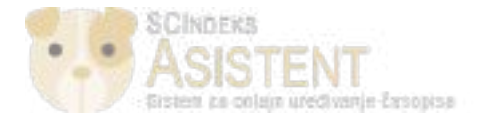

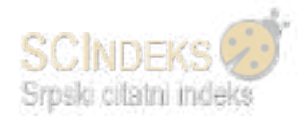

- > Klikom na rukopis, otvara se faza lekture, u kojoj autor preuzima lektorisanu datoteku koju je postavio lektor.
- Klikom na naslov diskusije, otvara se novi prozor, gde se vidi poruka lektora, na koju autor može da odgovori direktno, bez pokretanja nove diskusije.

| Diskusija |                                   |                   | Dodaj   | diskusiju |
|-----------|-----------------------------------|-------------------|---------|-----------|
| Ime       | Od                                | Poslednji odgovor | Odgevan | Jatvoren: |
| luktura   | nstanic<br>2020/02/01 03:32<br>PM | 5                 | ۵       |           |
| Lektura   | 7                                 |                   |         | 0 Tati    |

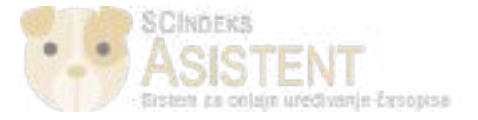

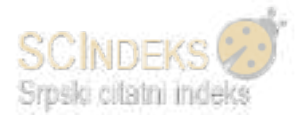

| le <mark>ktura</mark>                                                         | >                |
|-------------------------------------------------------------------------------|------------------|
| Učesnici                                                                      |                  |
| Milica Antić (milicaant)                                                      |                  |
| Nikola Stanić (nstanic)                                                       |                  |
|                                                                               |                  |
| Poruke                                                                        |                  |
| Napomena                                                                      | Od               |
| Dolim Vas da pogledate lektorisanu verziju rukopisa i da mi javite komentare. | nstanic          |
| N B astanic 19222 Taket Sanka 99720 1 6 20200201 door                         | 2020/02/01 03:32 |
| Instanic, 19522-Tekst Clanka-99729-1-6-20200201.docx                          | PM               |

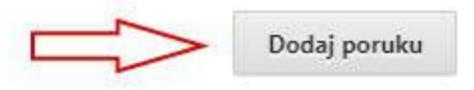

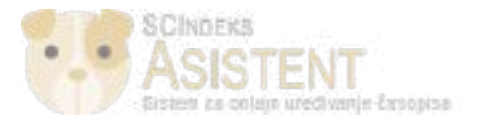

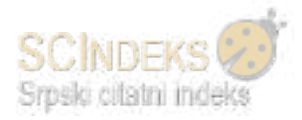

| Poru | ka *  |     |       |      |       |        |            |        |        |   |
|------|-------|-----|-------|------|-------|--------|------------|--------|--------|---|
| Ð    | Û     | В   | Ι     | U    | e     | :2     | $\diamond$ | 22     | Upload | ÷ |
| Sag  | lasan | sam | sa iz | mena | ama k | coje s | te na      | apravi |        | > |
|      |       |     |       |      |       |        |            |        |        |   |

| Prilozi |               | Q Traži | Postavi datoteku |
|---------|---------------|---------|------------------|
|         | Nema datoteka |         |                  |
|         |               |         |                  |

|--|

Ukoliko je autor saglasan sa izmenama koje je napravio lektor, dovoljno je samo da se odgovori lektoru porukom. Ukoliko nije, putem opcije *"Postavi datoteku"*, autor postavlja datoteku sa određenim izmenama i šalje lektoru.

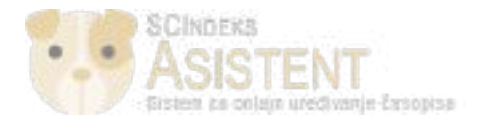

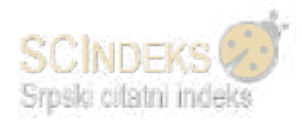

# Urednik

### Dodela uredničkog zaduženja

Na svojoj početnoj strani urednik vidi sve rukopise u 4 različita statusa:

- > "Moja zaduženja" rukopisi koji se nalaze u nekoj od faza uređivačkog postupka;
- > "Nedodeljeno" rukopisi podneti časopisu, a kojima treba da se dodeli urednik;
- > "Aktivno" svi aktivni, kao i nedodeljeni rukopisi;
- > "Arhiva" odbijeni ili već publikovani rukopisi.

| Moja zaduženja Nedodeljeno                    | Alitivno Arhiva | 🙏 Korisničko       | oputstvo 🛛 🖯 Pomo |
|-----------------------------------------------|-----------------|--------------------|-------------------|
| Dodeljeno meni                                | Q Traži         | T Filtari Novi ruk | topls             |
| 2809 Millica Antlé. Naslov za Probni časopis  |                 | Pregled            | v                 |
| zzaoa Tanja Čirić<br>Tanja naslov 21.01.2020. |                 | (O Produkcija)     | v                 |
| 22802 Tanja Čirić<br>Naslov                   |                 | O Recenzija        | 5                 |

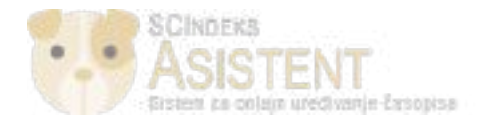

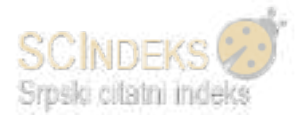

### U okviru statusa "*Moja zaduženja"* nalaze se svi rukopisi koji se trenutno nalaze u nekoj od faza uređivačkog postupka.

| Prokni čangis     | Zadari 🕕                                      | © Sepula               | 🗢 Progled stravice časopika 🔺 cirktarije |
|-------------------|-----------------------------------------------|------------------------|------------------------------------------|
| Rubopial          | Ruliopisi                                     |                        |                                          |
| Arojevi           | Moja zaduženja Nedodeljena Aktivno            | Arhitea                | 🕹 Kacionička uputatvo 🛛 🛛 Pomoć          |
| Podelavanja       | Conductions must                              | 0.00                   | · main in and instantion                 |
| Korisnici i uloge | Dodegeno meni                                 | - Mass                 | E sumi l'adon mapia                      |
| Alithe            | 22808 Tanja Čirić<br>Tanja naslov 21.01.2020. | Produkcija             | ~                                        |
| Statistiku        | 22802 Tanja Čirić<br>Naslov                   | (O Recencija)<br>A 6/0 | ~                                        |
|                   | 22800 Nikola R. Stanić<br>Наслов на ћирилици  |                        | ~                                        |
|                   | 22797 Nikola R. Stanic<br>test 20191030       | (O Leitura)<br>(D 1    |                                          |

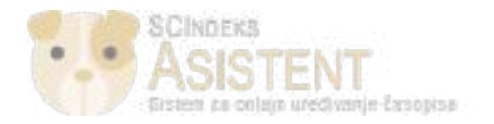

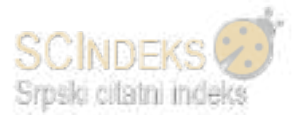

U okviru korisničkog menija u delu "Zadaci" urednik dobija notifikacije o novoprijavljenim rukopisima, kao i o tome šta je naredni korak. U ovom delu urednik vidi notifikacije u vezi sa statusom rukopisa i daljim koracima, u bilo kojoj fazi uređivačkog postupka.

| Probni časopis    | 1 (B)                                                                               |                   | 🗢 Srpski 🖷 | Pregled stranice Casopisa | 🛔 cirictarija |
|-------------------|-------------------------------------------------------------------------------------|-------------------|------------|---------------------------|---------------|
| Rokopisi          | Novi rukopis je prijavljen. Treba da se dodeli urednik.<br>Naslov za Probni časopis | B                 |            |                           |               |
| Brojevi           | Označi kao Novo - Označi kao Pročitano - Obriši                                     |                   |            | & Keeliniike upantoo      | 0 Panot       |
| Podetavanja       |                                                                                     | 1 – 1 od 1 stavie |            |                           |               |
| Korlanici i uloga | Dodeljeno meni                                                                      | Q Raži            | T Film     | il 👘 Novi rukopla         |               |
| Alatha            | 22808 Tanja Ćirić.<br>Tanja naslov 21.01.2020.                                      |                   | Produkcija | ÷                         |               |
| Statictike        | 22                                                                                  |                   |            |                           |               |

Svi novoprijavljeni rukopisi nalaze se u statusu "Nedodeljeno". Određenom rukopisu se dodeljuje urednik koji će voditi uređivački postupak, odnosno, glavni urednik ili urednik rubrike.

| Rakopisi         | Rukopisi                                                                               |              |                                |
|------------------|----------------------------------------------------------------------------------------|--------------|--------------------------------|
| Brojevi          | Mojazadutenja Nedodeljeno Aktivoo A                                                    | (rhive)      | & Kolszička upotstva 🛛 🛛 Tomoć |
| Podstavanja      |                                                                                        |              |                                |
| Kerimici i ologe | Nedadeljena                                                                            | Q 110        | hurf Novi rukopin              |
| Alathe           | 22809 Milica Antič<br>Naslov za Probni časopis<br>🛕 Čeka doteljuvoje Dodeti optinka    | (O Pregled ) | ×                              |
| Statiatile       | 14425 Nikola R. Stanić<br>Minit the trap<br>A Čeka dodeljivanje <u>Dodel urednika</u>  | O Pregled    | *                              |
|                  | 14424 Nikola R. Stanic<br>Mind the trap<br>A Čeka dodetjivanje <u>Distrit urodnika</u> | O Pregled    | ų.                             |

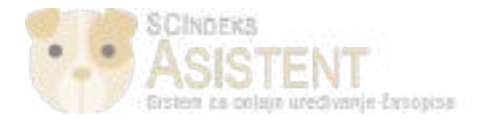

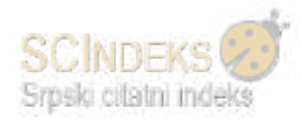

Klikom na "Dodeli urednika" otvara se novi prozor, gde je potrebno:

- > u padajućem meniju sa leve strane odabrati ili glavnog urednika ili urednika rubrike;
- izlistati spisak korisnika u odabranoj ulozi klikom na dugme "Traži";
- odabrati jednog od izlistanih korisnika;

| Dodeli urednik | a                             | O Pomoć |
|----------------|-------------------------------|---------|
| Pronađi koris  | snika                         |         |
| Glavni urednil | e  Pronađi korisnika po imenu |         |
|                |                               | Traži   |
|                | Ime                           |         |
| ۲              | Tanja Ćirić                   |         |
| 0              | Nikoła R. Stanić              |         |
| 0              | Dragoljub Đorđević            |         |

iz padajućeg menija odabrati unapred pripremljeni obrazac e-pošte i poslati uredniku obaveštenje o uredničkom zadatku koji mu je dodeljen.

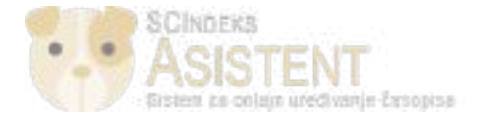

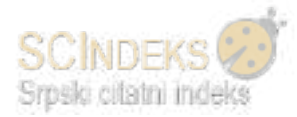

Molimo Vas da izaberete unapred pripremljen obrazac koji ćete koristiti ili popunite obrazac u nastavku.

| l | [prol                | oni] D                    | odela)                | a ure               | dničko        | og zad            | dužen           | nja             |                  |                              |                                                                       | 51 |
|---|----------------------|---------------------------|-----------------------|---------------------|---------------|-------------------|-----------------|-----------------|------------------|------------------------------|-----------------------------------------------------------------------|----|
| _ |                      |                           |                       |                     |               |                   |                 |                 |                  |                              |                                                                       |    |
| 1 | oru                  | ka                        |                       |                     |               |                   |                 |                 |                  |                              |                                                                       |    |
|   | Þ                    | Ĉ                         | В                     | Ι                   | U             | P                 | ŝŚ              | $\diamond$      | K 3              | 🛋 Upload                     | 土                                                                     |    |
|   | UREI<br>U ok<br>"Na: | onik :<br>tviru<br>slov z | raspo<br>a Pro        | odele<br>obni i     | ured<br>časop | lnički<br>vis" da | h zad<br>a bist | lužer<br>:e spi | ija za<br>roveli | časopis Prob<br>postupak nje | ni časopis Vama je dodeljen pripremljeni prilog<br>egovog uređivanja. | *  |
|   | URL<br>Kori          | prilo<br>sničk            | ga: <u>i</u><br>o ime | <u>URL</u><br>2: ко | RISNIČ        | ко ім             | E               |                 |                  |                              |                                                                       |    |
| l |                      |                           |                       |                     |               |                   |                 |                 |                  |                              |                                                                       | •  |

\* označava obavezno polje

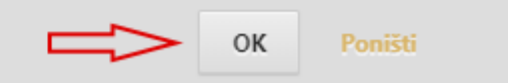

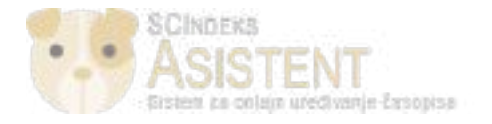

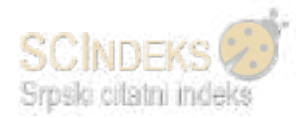

#### Nakon dodele urednika novoprijavljenom rukopisu, isti prelazi iz statusa "Nedodeljeno" u status "Moja zaduženja".

| Rukopisi<br>Moja zaduženja Nedodeljeno Aktivno                   | Arhive                 | 🕹 Karisničko upatstvo 🛛 🖯 Pomoć |
|------------------------------------------------------------------|------------------------|---------------------------------|
| Dodeljeno meni<br>22809 Milica Antić<br>Naslov za Probni časopis | Q Irazi                | T Filteri Novi rukopis          |
| 22809 Tanja Ĉirić<br>Tanja naslov 21.01.2020.                    | P 1<br>Produkcija<br>1 | )<br>_                          |

#### Recenzentski postupak

Kada rukopis pređe iz statusa "Nedodeljeno" u status **"Moja zaduženja"**, klikom na određeni rukopis, urednik vidi sve faze uređivačkog postupka – **Pregled, Recenzija, Lektura, Produkcija**. Po završetku jedne faze, rukopis prelazi u sledeću.

U prvoj fazi uređivačkog postupka - **Pregled**, putem opcije **"Postavi datoteku"** m</mark>ože da se postavi izmenjena verzija za recenziju (ukoliko je potrebno ukloniti ličnu identifikaciju iz originalne datoteke).

U gornjem desnom okviru, klikom na "*Metapodaci"* otvara se prozor gde se vidi pregled metapodataka koje je autor popunio prilikom polaganja rukopisa.

Urednik može bez pokretanja recenzentskog postupka da odbije rad putem opcije *"Rukopis nije za objavljivanje"* (rad <mark>ne ispunjava tehničke uslove</mark>, rad se <mark>ne bavi temom časopisa</mark>, i sl.)

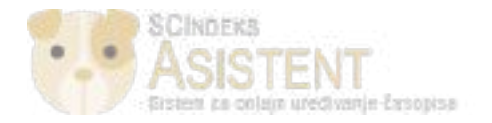

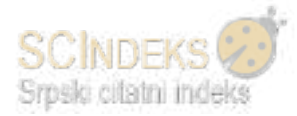

### (1) Klikom na opciju "*Pošalji na recenziju"* u desnom okviru stranice, urednik pokreće drugu fazu uređivačkog postupka – *Recenzija*.

| Protoni časopis   | Zadaci 📵                                           | Ø Sipaki                  | <ul> <li>Proyled stranke časupisa 🌲 chickanja</li> </ul> |
|-------------------|----------------------------------------------------|---------------------------|----------------------------------------------------------|
| Rubopist          | ID #22805                                          | Metapodaci Ini            | nrijet uređivanje – Biblioteka nakopise                  |
| Brojevi           | Naslov za Probni časopis<br>Miko Amić              |                           |                                                          |
| Podelananja       |                                                    |                           |                                                          |
| Koriznici i ulogo | Progred Hetenzijo Lestura Produkcija               | D                         | ▲ Karianičko upatatvo 0 Pomoć                            |
| Alathe            | Originalna i dopunske datoteke                     | Q, Tradi Postavi detotoku | Pudalji na recencija                                     |
| Statistike        | * 🚇 119086-1 milicaant, Rad za Probni časopis,doce | 2020/01/22 Tekst clanka   | Prihvati i izostavi recenziju                            |
|                   |                                                    | Preuzmi sve datetake      | Balanja nije za objavljivanje                            |

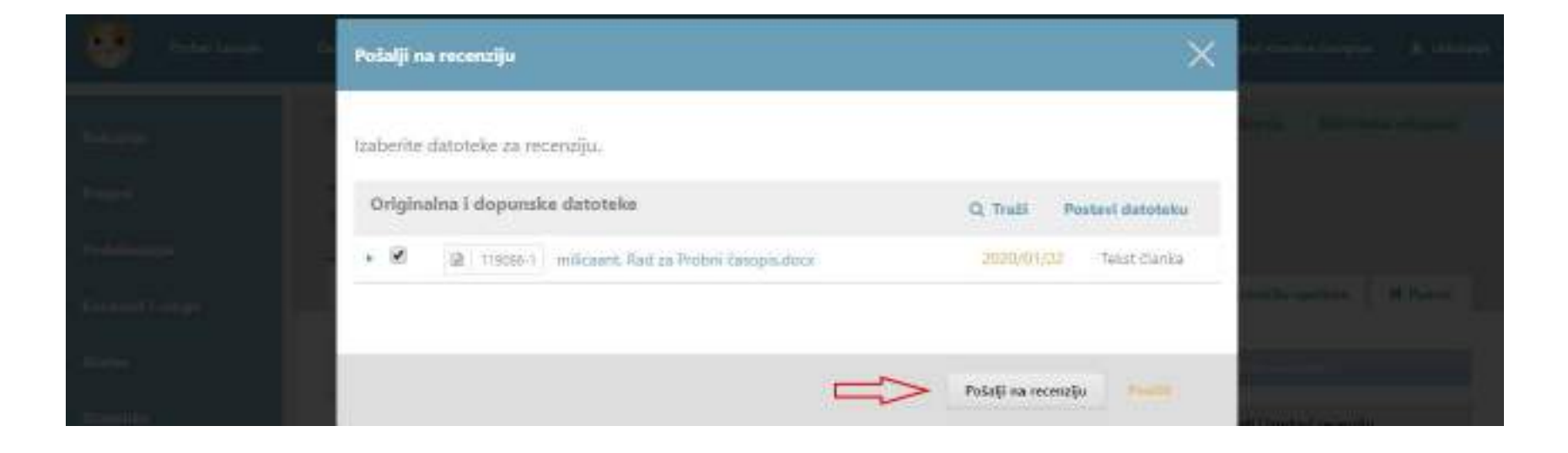

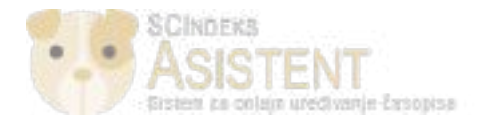

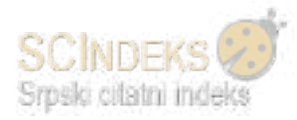

(2) U 1. krugu recenzije, urednik vidi status rukopisa, a putem opcije **"Dodeli recenzenta"** dodeljuje recenzente kojima šalje zahtev za izradu recenzije.

| Pendani Canapis                  | Zatari 😧 🔍 Sept                                                                                       | i 🔹 Progled stranice Zasopice 🔺 cirictanja            |
|----------------------------------|----------------------------------------------------------------------------------------------------|-------------------------------------------------------|
| Rühupisi                         | ID #22809 Metapodari                                                                                  | latorijat urađivanja – Bibliotaka rukopisa            |
| Brojeva                          | Nasiov za Probni časopis<br>Milca Amić                                                                |                                                       |
| Podešavanja<br>Korlanici i uloge | Preglad Recenzija Lektura Produkcija                                                                  | 🙏 Korkoliko upotsteo 🛛 , O. Pareso:                   |
| Ainthe                           | Krag 1 Novi krag recensije                                                                            |                                                       |
| Statistike                       | Status 1. kruga<br>Čeka se dodela recenzenata<br>Recenzija rukopisa Q. Tradi Postavi/odaberi datoteke | Objaviti uz predłużene izmene                         |
|                                  | 19 119093-1 Tekst članka. Rod za Probni časopis docx 3000/01/30 Tekst članka                          | Objaviti bez izmena<br>Balanjete mje na odportjivanje |
|                                  | Recenzenti Dodell recenzente Nema stavki                                                              | Učesnici Doduli<br>Glavni urednik                     |
|                                  | Izmenjene verzije Q Traži Postavi datoteku                                                            | Autor     Milca Antic                                 |

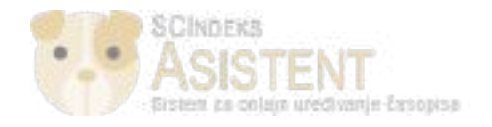

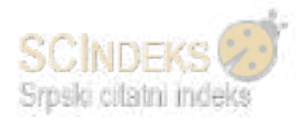

(3) Otvara se novi prozor sa spiskom recenzenata.

- Uz spisak recenzenata dostupni su filteri na osnovu kojih može da se suzi pretraga recenzenata, dok se klikom na strelicu uz ime i prezime recenzenta, dobijaju detaljniji podaci (recenzentska oblast, biografija, uredničke napomene).
- Selektovanjem recenzenta i klikom na opciju "Odaberi recenzenta", otvara se novi prozor sa unapred pripremljenim obrascem epošte koji se šalje recenzentu kao zahtev za izradu recenzije.
- Prilikom dodele recenzenta, dostupne su još dve opcije "Kreiraj novog recenzenta" i "Registruj postojećeg korisnika", uz pomoć kojih se kreira novi recenzent ili se postojeći korisnik sistema registruje kao recenzent, ukoliko ponuđeni spisak recenzenata ne zadovoljava kriterijume urednika.

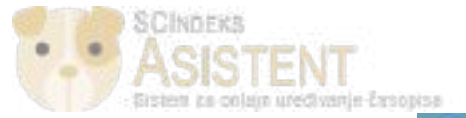

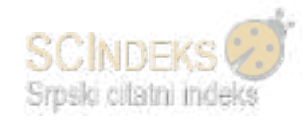

### Dodeli recenzenta

| Pronadi recenzenta                                         |   | Q Traži                                                                                                  | T Filter                                            |
|------------------------------------------------------------|---|----------------------------------------------------------------------------------------------------|-----------------------------------------------------|
| ▼ Filteri<br>Ocenjen sa najmanjom @<br>ocenom              | • | Dragoljub Elorđević<br>Centar za evaluaciju u obrazovanju i nauč<br>© 8 "O pre 9 dana 🖉                  | I (CEON) Ocena urednika: 4.58<br>Ocena autora: 1,67 |
| Završene recenzije 💿                                       | 0 | (Saktivno) Nikola R. Stanic<br>Centar za evaluaciju u obrazovanju i nauc<br>(CEON/CEES)<br>© 31 © Juče # | Ocena urednika: 2.92<br>Ocena autora: 4.17          |
| Vizo od 8<br>Dani od poslednje (8)<br>dođeljene recenzije  |   |                                                                                                    |                                                     |
| Aktivne recenzija koje (8)<br>su trenutna dadeljene        |   |                                                                                                    |                                                     |
| Prosečan broj dana za 🛞<br>izradu recenzije<br>Manje od 30 |   |                                                                                                    |                                                     |
| <                                                          | ~ |                                                                                                    | 2 od 2 recordanat                                   |

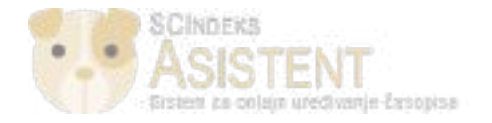

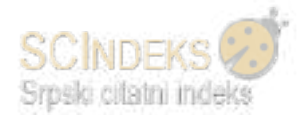

### Nakon poslatih zahteva u fazi "*Recenzija"*, urednik vidi status 1. kruga i vremenske okvire za recenzente.

| Padetavarja       |                                                                                                    |                                                                                |                                  |                                              |               |
|-------------------|----------------------------------------------------------------------------------------------------|--------------------------------------------------------------------------------|----------------------------------|----------------------------------------------|---------------|
| Korisnici i uloge | Progled Recenzija Lekt                                                                                 | ura Produkcija                                                                 |                                  | ∆. Keriwička oputatva                        | O Pumot       |
| Varlee            | Krug 1 Novi krug recenzije                                                                             |                                                                                |                                  |                                              |               |
| tetittike         | Status 1, kruga<br>Čekaju se odgovori recendenata<br>Recenzija rukopisa<br>+ 🗟 119001-1 Tekst Barka Ra | di za Protoni česopinudio ce                                                   | Q Trail Postavi/odaberi datoteke | Objecti uz predužene i<br>Objecti bos zomena | enceret.      |
|                   | Recenzenti  Dragoljub Dordvik                                                                          | Zahtev je poslat                                                               | Dedell recentente                | Indopis dije za objeviju<br>Učesnici         | uvi<br>Dodali |
|                   | <ul> <li>Nikola R. Stanić.</li> </ul>                                                                  | Odgovorii do daturna<br>2020-02-20<br>Zahtev je poslat<br>Odgovorii do daturna | Dvostruko anonimna               | Glavní urednik<br>• Tanja Čsić               |               |

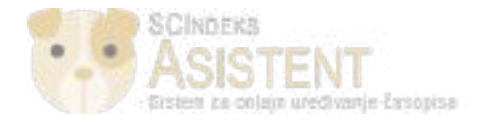

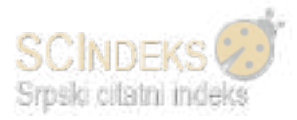

Nakon izrađenih recenzija urednik u okviru *"Moja zaduženja"* vidi da su završene sve recenzije.

| Rubopini          | Rukopisi                                       |               |             |                      |         |
|-------------------|------------------------------------------------|---------------|-------------|----------------------|---------|
| Brojevi           | Moja zaduženja Nedodeljeno Al                  | ktivna Arhiva |             | . Korkakiko uputstvo | @ Pomot |
| Podetavanja       |                                                |               |             |                      |         |
| Kortsnict I uloge | Dodeljeno meni                                 | Q Traži       | T. Filter   | Novi rukopis         |         |
| Alithe            | 22811 Dragoljub Dorđević<br>99990              |               | O Lakture   | ÷                    |         |
| Statistike        | 22809 Milica Antić<br>Naslov za Probni časopis |               | O Recenzija | <i>u</i>             |         |

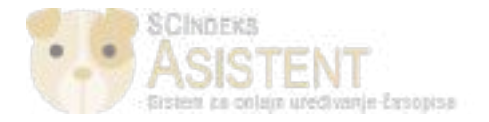

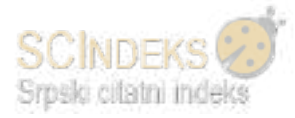

Klikom na naslov rukopisa, otvara se prozor, gde urednik može da vidi preporuke recenzenata i da pročita njihove recenzije.

(4) Klikom na "*Pročitaj recenziju"* otvara se prozor gde urednik vidi sve detalje recenzije i neophodno je da u donjem desnom uglu "*Potvrdi"* da je pregledao recenziju.

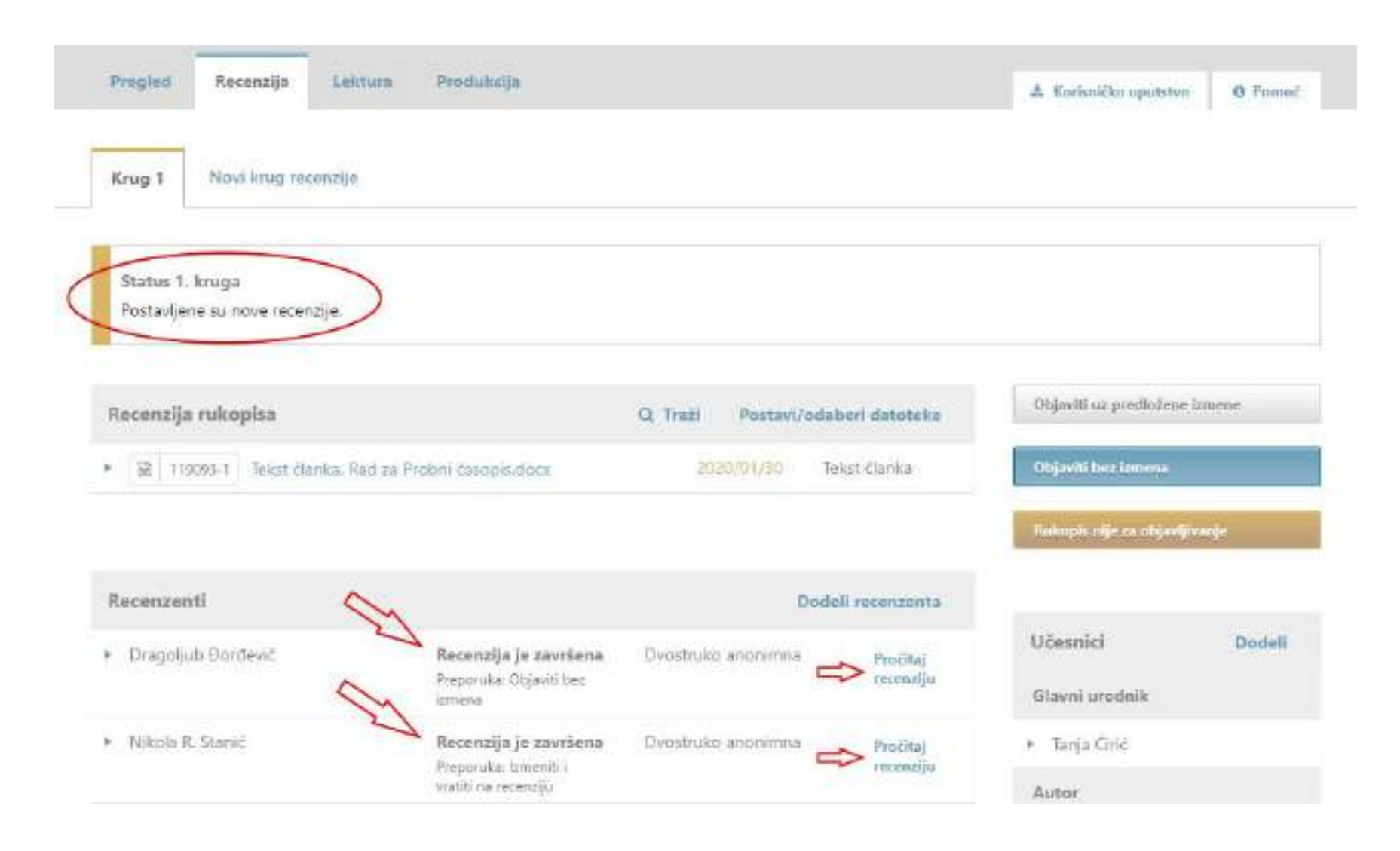

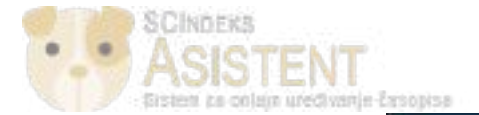

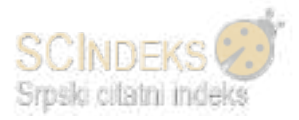

#### Recenzija: Naslov za Probni časopis

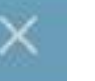

### Nikola R. Stanić

Nakon dobijene recenzije kliknite na "Potvrdi" da biste nastavili. Ukoliko je recenzent poslao recenziju drugim putem. datoteku možete postaviti ispod.

Zavriano: 2020/01/31 11:41 AM

Preporuka: Izmeniti i vratiti na recenziju

Komentari recenzenta

Za urednika i autora

Rad ne zadovoljava kriterijume. Neophodno je da autor popravi rad i da se vrati na recenziju.

Recenzentske datoteke

Q, Traži Dodaj datoteku

Nenia datoteka

#### Preporuka

Poietavi ili izmeni preporulos recenzenta.

Izmeniti i vratiti na recenziju .

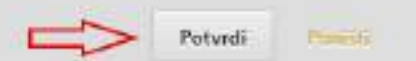

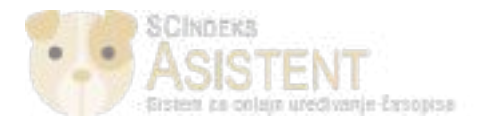

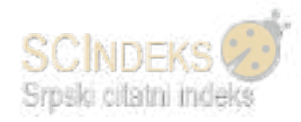

### (5) Nakon potvrde, urednik:

# > zahvaljuje recenzentu za izrađenu recenziju;

| Pregled Recenzija Lei                              | ctura Produkcija                            |                     |                                  | 📥 Korisničko uputstv                           | o Pomo   |
|----------------------------------------------------|---------------------------------------------|---------------------|----------------------------------|------------------------------------------------|----------|
| Krug 1 Novi krug recenzije                         |                                             |                     |                                  |                                                |          |
| Status 1. kruga<br>Sve recenzije su završene. Čeka | se odluka urednika.                         |                     |                                  |                                                |          |
| Recenzija rukopisa                                 |                                             | Q Traži Postavi/od  | laberi datoteko                  | Objaviti uz predložen                          | izmene   |
| 🗟   119098-1   Tekst članka, P                     | lad za Probni časopis docx                  | 2020/01/30          | Tekst članka                     | Objaviti ber inmena                            |          |
|                                                    |                                             |                     |                                  | Riskopës nëje na objavi                        | ji mulje |
| Recenzenti                                         |                                             | Do                  | deli recenzenta                  |                                                |          |
| Dragoljub Dorđavić                                 | Završi<br>Proporukai Objaviti bez<br>izmena | Dvoetruko anenimina | Zahvali<br>recensentu<br>Opozovi | Učesnici<br>Glavni urednik                     | Dodeli   |
| Nikola R. Stanic                                   | Završi<br>Preporuka Izmeniti i              | Dvostruko anominina | Zahvali                          | <ul> <li>Tanja Cirić</li> <li>Autor</li> </ul> |          |

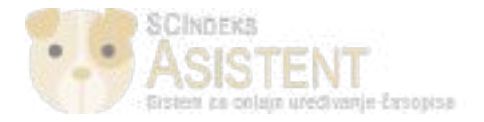

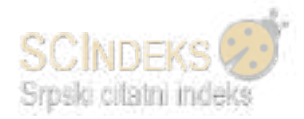

### > ocenjuje recenzente;

| Recenzija rukopisa                                                                       | Q, Trati Postavi/odaberi datoteke     |                                 |
|------------------------------------------------------------------------------------------|---------------------------------------|---------------------------------|
| <ul> <li>III 319093-1 Tekst danka. Rad za Probni časopis.doce</li> </ul>                 | 2020/01/30 Tekst Clanka               | Objaviti bez temena             |
|                                                                                          |                                       | Rokupis nije za objactivanje    |
| Recenzenti                                                                               | Dodeli recenzenta                     |                                 |
| <ul> <li>Dragoljub Dontović</li> </ul>                                                   | Ovostruko anonimina Opozovi<br>odluku | Učesnici Dode<br>Glavni urednik |
| Više o recesulji Pošalji obaveštenje e-poštom recenzentu<br>Istorijat Uredničke napomene | Ocena recenzenta lameni               | <ul> <li>Tanja Činć</li> </ul>  |
| <ul> <li>Nikola R. Stanić</li> </ul>                                                     | Dvostruko anorimna Opozovi<br>odluku  | Milica Antic                    |
| Više o recenziji Pošalji obaveštanje e-poštom recenzentu                                 | Ocesa recenzenta limeni               |                                 |

- Donosi jednu od ponuđenih konačnih odluka koje se nalaze u desnom okviru: Objaviti bez izmena, Rukopis nije za objavljivanje, Objaviti uz predložene izmene.
- (6) Klikom na odluku "*Objaviti uz predložene izmene"*, otvara se novi prozor gde se uredniku nude opcije:
  - > da se rukopis izmeni, ali bez pokretanja novog recenzentskog kruga i
  - > da se rukopis izmeni i da se pokrene novi krug recenzije.

U novom prozoru vidljiv je i unapred pripremljeni obrazac e-pošte koji se šalje autoru kao obaveštenje o odluci urednika. Urednik može da uveze komentare recenzenata u telo poruke, kao i da prikači datoteku sa komentarima, ukoliko postoji.

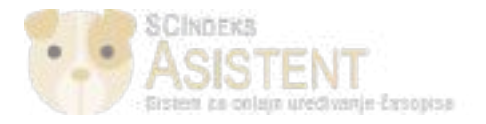

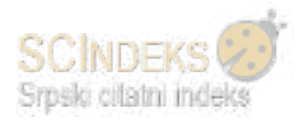

### U statusu 1. kruga vidljiva je informacija o odluci urednika.

| Pregled   | Recenzija     | Leictura       | Produkcija                    | 🔺 Korisničko uputstvo | O Pomoć |
|-----------|---------------|----------------|-------------------------------|-----------------------|---------|
| Krug 1    | Novi krug re  | ecenzije       |                               |                       |         |
| Status 1  | imas          |                |                               |                       |         |
| Rukopis s | e mora ponovo | postaviti i po | slati u drugi krug recenzije. |                       |         |

(7) Kada autor postavi izmenjenu verziju za recenziju, urednik pokreće novi krug recenzije. Klikom na "Novi krug recenzije" otvara se prozor gde urednik bira izmenjenu verziju i pokreće novi krug.

| Novi krug recenzije                                                                                                    | ×   | jied strani |
|----------------------------------------------------------------------------------------------------|-----|-------------|
| Pokrećete novi krug recenzije za ovaj rukopis. Datoteke koje nisu korišćene u prethodnim krugovima su<br>izlistane ispod. | l   | NVanja.     |
| Z Izmenjene verzije Q Tr                                                                                                  | aži |             |
| 🖌 🗹 🔯 119094-1 Tekst članka, Autorova izmenjena verzija.docx 2020/01/31 Tekst člani                                       | (a  | risničko u  |
|                                                                                                    |     |             |
| Pokreni novi krug recenzije Poništi                                                                                       |     |             |

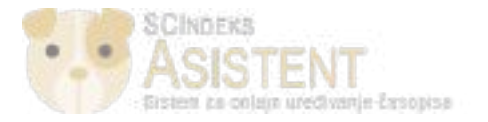

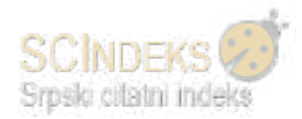

> U novom krugu, urednik vidi status i dodeljuje recenzente na isti način kao i u prvom krugu.

|                                                                                                    |                                                              | 🛓 Korianičko uputstvo 🛛 🛛 Pomi                                                                          |
|----------------------------------------------------------------------------------------------------|--------------------------------------------------------------|----------------------------------------------------------------------------------------------------|
| Krug 1 Krug 2 Novi krug recenzije                                                                                                    |                                                              |                                                                                                    |
| Status 2. kruga<br>Čeka se dodela recenzenata                                                                                                    |                                                              |                                                                                                    |
|                                                                                                    |                                                              |                                                                                                    |
| Recenzija rukopisa                                                                                                    | Q, Traži Postavi/odaberi datoteke                            | Objaviti uz predłożene izmene                                                                           |
| Recenzija rukopisa<br>2 11905-1 Tekst čianka. Autorova izmenjena verzija dock                                                                                                    | Q, Traži Postavl/odaberi datoteke<br>2020/01/31 Tekst članka | Objaviti uz predložene izmene<br>Objaviti brzi izmena                                                   |
| Recenzija rukopisa<br>9 😡 11995-1 Sekst čianka. Autorova izmenjena verzija.dock                                                                                                    | Q Traži Postavl/odaberi datoteke<br>2020/01/31 Tekst članka  | Objaviti uz predłożene izmene<br>Objaviti biz izmena<br>Fukupis nije za objacjiwany:                    |
| Recenzija rukopisa           Image: Image: Im | Q, Traži Postavi/odaberi datoteke<br>2020/01/31 Tekst članka | Objaviti uz predłožene izmene<br>Objaviti boz izmena<br>Fukupis nije za objactivonyc<br>Učesnici Dodeli |

- Recenzentima se šalje zahtev za drugi krug recenzije.
- > Kada recenzenti predaju recenziju, urednik dobija obaveštenje.
- > Kada se prijavi u sistem, u statusu 2. kruga vidi obaveštenje da su postavljene nove recenzije.
- Procedura donošenja konačne odluke je ista kao i u prvom krugu: urednik pregleda recenziju, zahvali se recenzentima, oceni ih i donese odluku.
- (8) Donošenjem odluke "*Objaviti bez izmena"* otvara se unapred pripremljeni obrazac e-pošte koji se šalje autoru kao obaveštenje o odluci urednika.

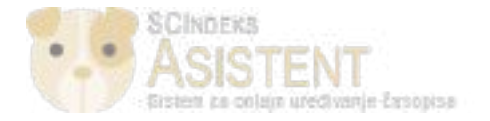

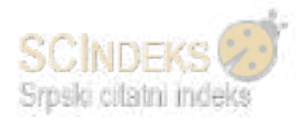

Nakon toga, klikom na dugme "Nastavi", otvara se novi prozor u kom se bira verzija rukopisa koja će se slati na lekturu. Klikom na "Sačuvaj odluku uredništva", rukopis prelazi u treću fazu - Lektura.

| Izmenjene verzije Q Traži                                                                                                    | limo Vas da odaberete da | oteke koje želite da prosledite u fazu "Lektura". |                         |
|----------------------------------------------------------------------------------------------------|--------------------------|---------------------------------------------------|-------------------------|
|                                                                                                    | zmenjene verzije         |                                                   | Q Traži                 |
| Image: Marcol 119096-1         Tekst članka, 22809-Tekst članka-119095-1-4-         2020/01/31         Tekst članka           20200131.docx         2020/01/31         Tekst članka         Tekst članka         Tekst članka | 20200131.docx            | ekst članka, 22809-Tekst članka-119095-1-4-       | 2020/01/31 Tekst članka |

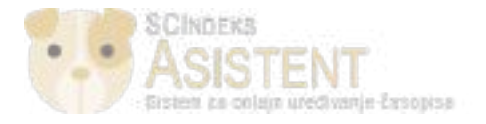

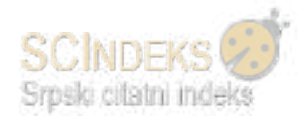

# Postupak lekture

Kada se rukopis nalazi u trećoj fazi - Lektura, urednik treba da dodeli lektora iz liste učesnika, putem opcije "Dodeli", koja se nalazi u desnom okviru.

| Oboveštenje<br>Dodeli lektora korišćenjem opcije | Dodeli u listi učesnika      |                       |                          |                                  |
|--------------------------------------------------|------------------------------|-----------------------|--------------------------|----------------------------------|
|                                                  |                              |                       |                          |                                  |
| Datoteke za lekturu                              |                              | Q Trazi               | Postavi/odabori datoteke | Potalji na produkciju            |
| 68 119097-1 Tekst članka, 220<br>20200131.dock   | 009-Tekst članka-119095-1-4- | 3030)                 | 01/31 Tekst Ələrikə      | Učesnici Dodel                   |
|                                                  |                              |                       |                          | Glavni urednik                   |
|                                                  |                              |                       |                          | <ul> <li>Tanja Čirić</li> </ul>  |
| Diskusija                                        |                              |                       | Dodaj diskusiju          | Autor                            |
| Ime                                              | 6d                           | Poslednji<br>progradi | Otigovori Zetvoreno      | <ul> <li>Milica Antić</li> </ul> |
|                                                  |                              |                       |                          |                                  |

| Lektura | Q Tradi     | Postavi/odaberi datoteke |
|---------|-------------|--------------------------|
|         | ma datoteka |                          |

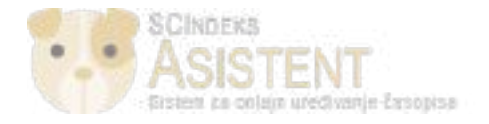

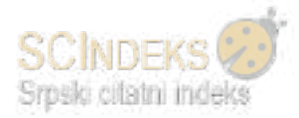

Klikom na "Dodeli" otvara se prozor u kom se bira lektor i šalje se zahtev putem unapred pripremljenog obrasca e-pošte.

| Dodaj učesi  | nika                       | O Pomoć       |
|--------------|----------------------------|---------------|
| Pronađi k    | orisnika                   |               |
| Lektor       | Pronađi korisnika na imenu |               |
|              |                            | Traži         |
|              | Ime                        |               |
| $\checkmark$ | Dragoljub Đorđević         |               |
| 0            | Nikola R. Stanić           |               |
|              |                            | 5 od 5 stavki |

Nakon poslatog zahteva lektoru, urednik vidi obaveštenje da je lektura na čekanju.

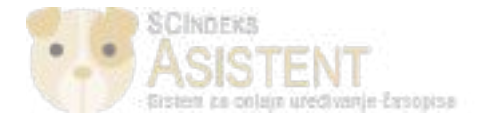

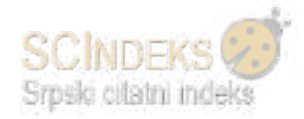

Kada lektor postavi lektorisani tekst, diskusija koju je započeo sa autorom, kao i lektorisana verzija, biće vidljive i uredniku.

| Diskusija                 |            | Poredak              | Dodaj    | diskusiju |
|---------------------------|------------|----------------------|----------|-----------|
| Ime                       | Od         | Poslednji<br>odgovor | Odgovori | Zatvoreno |
| [probni] Molba za lekturu | cirictanja | а.                   | 0        |           |
|                           | 2020/02/01 |                      |          |           |
|                           | 02:51 PM   |                      |          |           |
| (probni) Molba za lekturu | cirictanja | ы.<br>С              | 0        |           |
|                           | 2020/02/01 |                      |          |           |
|                           | 03:12 PM   |                      |          |           |
| lektura                   | nstanic    | ц.                   | 0        |           |
|                           | 2020/02/01 |                      |          |           |
|                           | 03:32 PM   |                      |          |           |

| L | e <mark>ktu</mark> | ra      | ß                                                 | Q Tra | ži Postavi/ | odaberi datoteke |  |
|---|--------------------|---------|---------------------------------------------------|-------|-------------|------------------|--|
| ۲ | W                  | 99730-1 | nstanic, 19322-Tekst članka-99729-1-6-20200201.do | CX    | 2020/02/01  | Tekst članka     |  |

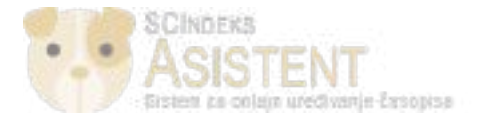

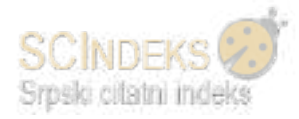

Kada autor odgovori na započetu diskusiju od strane lektora, i taj odgovor će postati dostupan uredniku.

| lektura                                                                             | ×                                   |
|-------------------------------------------------------------------------------------|-------------------------------------|
| <b>Učesnici</b> <u>Uredi</u><br>Milica Antić (milicaant)<br>Nikola Stanić (nstanic) |                                     |
| <b>Poruke</b><br>Napomena                                                           | Od                                  |
| Molim Vas da pogledate lektorisanu verziju rukopisa i da mi javite komentare.       | nstanic<br>2020/02/01 03:32<br>PM   |
| <ul> <li>Saglasan sam sa izmenama koje ste napravili.</li> </ul>                    | milicaant<br>2020/02/01 04:48<br>PM |

Dodaj poruku

Usaglašavanjem autora i lektora i postavljanjem konačne lektorisane verzije, urednik šalje rukopis u sledeću fazu - **Produkcija**.

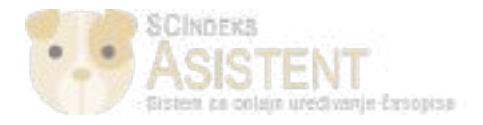

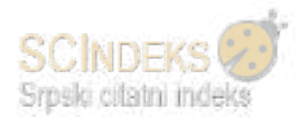

### Produkcija

Klikom na opciju "*Pošalji na produkciju"* otvara se novi prozor sa unapred pripremljenim obrascem gde urednik obaveštava autora da se njegov rukopis šalje u produkciju. Slanjem obaveštenja, pojavljuje se novi prozor gde je potrebno odabrati konačnu verziju lekture radi slanja u produkciju.

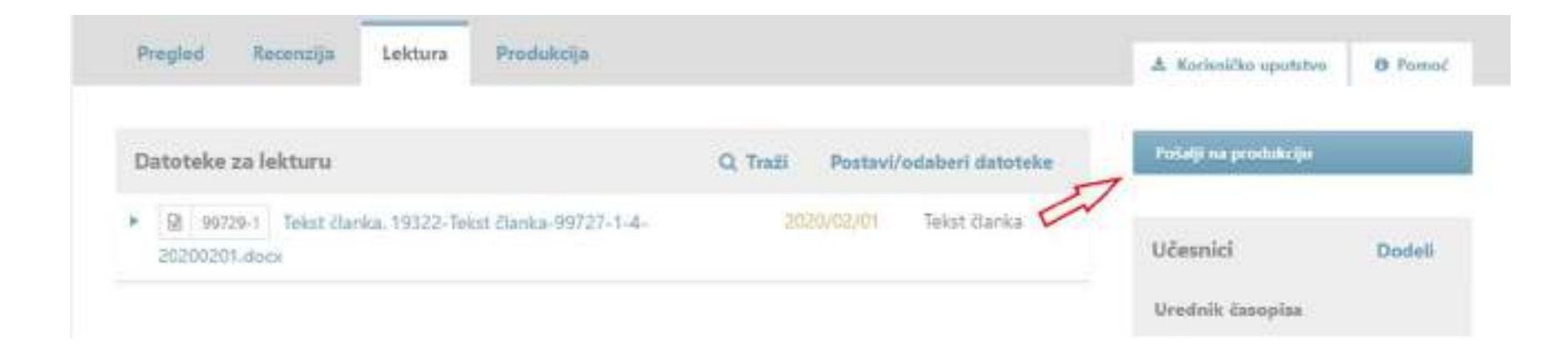

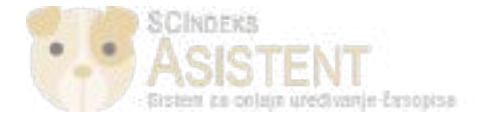

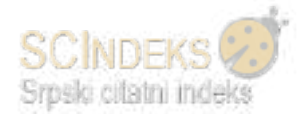

# Pošalji na produkciju

Molimo Vas da odaberete datoteke koje želite da prosledite u fazu "Produkcija".

| D | atote | ke za | lekturu   |                                             |            | Q Traži      |
|---|-------|-------|-----------|---------------------------------------------|------------|--------------|
| ۲ |       | 3     | 99729-1   | Tekst članka, 19322-Tekst članka-99727-1-4- | 2020/02/01 | Tekst članka |
|   |       | 202   | 00201.doo | x                                           |            |              |

| Lektur | a |         |               |                           |               |            | Q Traži      |
|--------|---|---------|---------------|---------------------------|---------------|------------|--------------|
| 1      | 5 | 99730-1 | nstanic, 1932 | 2-Tekst članka-99729-1-6- | 20200201.docx | 2020/02/01 | Tekst članka |
| and a  |   |         |               |                           |               |            |              |
|        |   |         |               |                           |               |            |              |
|        |   |         |               |                           |               |            |              |

Klikom na "Sačuvaj odluku uredništva", prelazi se u fazu produkcije, gde urednik vidi obaveštenje da je sledeći korak dodela grafičkog urednika.

(1) Dodela grafičkog urednika se vrši na isti način kao i dodela bilo kog drugog korisnika – putem opcije **"Dodeli"** u listi učesnika.

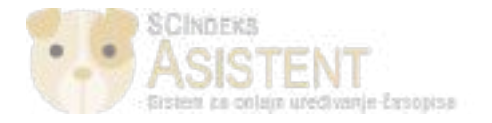

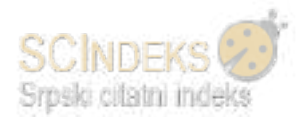

Klikom na opciju "Dodeli" otvara se prozor gde se bira grafički urednik i šalje molba za izradu preloma.

Urednik sada vidi obaveštenje da je prelom na čekanju.

| Pregled Recenzija Lektura Produkcija                            |                          | 🔺 Korisničko uputstvo 🛛 O Pomoć |
|-----------------------------------------------------------------|--------------------------|---------------------------------|
| Obaveštenje                                                     |                          |                                 |
| Ceka se prelom.                                                 |                          |                                 |
| Datoteke za produkciju                                          | Q Traži Postavi datoteku | Planira se objavljivanje        |
| ► 🗟 99732-1 instanic 19322-Tekst članka-99729-1-6-20200201.docc | 2020/02/01 Tekst danka   | namet and the state             |

Urednik dobija obaveštenje da je prelom postavljen. Kada se prijavi u sistem vidi da je grafički urednik postavio prelom u delu "Prelom", i da je odgovorio na molbu u diskusiji.

(2) Nakon postavljenog preloma od strane grafičkog urednika, glavni urednik dodeljuje korektora radi korekture preloma. Dodela korektora se vrši na isti način kao i dodela bilo kog drugog korisnika – putem opcije **"Dodeli"** u listi učesnika.

Klikom na opciju **"Dodeli"** otvara se prozor gde se bira korektor i šalje molba za korekturu.

Kada korektor završi korekturu, u okviru započete diskusije urednik vidi njegov odgovor.

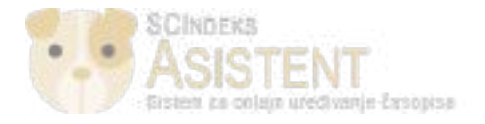

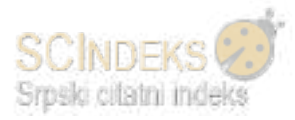

### Kreiranje budućeg broja, raspoređivanje rukopisa u budući broj, publikovanje broja

Kada rukopis prođe sve faze (prelom, korektura) u okviru produkcije, može da se rasporedi u buduću svesku za objavljivanje, putem opcije *"Planira se objavljivanje"* u gornjem desnom uglu.

| Pregled Recenzija Lektura                   | Produkcija                                               |                                                                                |                    |            | 🏝 Korisničko uputstvo                                                              | O Pomo |
|---------------------------------------------|----------------------------------------------------------|--------------------------------------------------------------------------------|--------------------|------------|------------------------------------------------------------------------------------|--------|
| Datoteke za produkciju                      |                                                          | Q, Traži                                                                       | Postavi            | datoteku   | Planira se objavljivanje:                                                          |        |
| 🔯 99732-1 Instanic, 19322-Takst član        | ka-99729-1-6-20200201.d                                  | eex 2020/02/                                                                   | 11 Tekst           | članka 🧹   | Učesnici                                                                           | Dodeli |
|                                             |                                                          |                                                                                |                    |            | Glavni urednik                                                                     |        |
| Diskusija                                   |                                                          | Poreda                                                                         | k Dodaj            | diskusiju  | <ul> <li>Tarija Čirić</li> </ul>                                                   |        |
|                                             |                                                          |                                                                                |                    |            |                                                                                    |        |
| Ime                                         | Od                                                       | Postedinji<br>odgovor                                                          | Colgovori          | Zativoreno | Korektor                                                                           |        |
| ne<br>Iprobnil Malba za prejom              | Oa<br>cirictania                                         | Poslednji<br>odgovor                                                           | Cdgovori<br>1      | Zetvoreno  | Korektor     Dragoljub Dorđevic                                                    |        |
| ine<br>Iprobnil Molba za preloru            | Da<br>cirictarija<br>2020/02/01                          | Pastednji<br>odgovor<br>ppetrovic1<br>2020/02/01                               | Cogovor.<br>1      | Zatvoreno  | <ul> <li>Korektor</li> <li>Dragoljub Dorđević</li> <li>Grafički urednik</li> </ul> |        |
| ine<br>Iprobnil Molba za prelom             | Da<br>cirictarija<br>2020/02/01<br>06:06 PM              | Pastednji<br>odgovor<br>ppetrovic1<br>2020/02/01<br>05:25 PM                   | Cogovori<br>1      | Zatvoreno  | Korektor     Dragoljub Dorđevic     Grafički urednik     Dator Petervić            |        |
| ine<br>Iprobnil Molba za prelom<br>Iprobnil | Da<br>cirictanja<br>2020/02/01<br>06:06 PM<br>cirictanja | Pastednji<br>odgavor<br>ppetrovic1<br>2020/02/01<br>05:25 PM<br>djole_asistent | Cogovori<br>1<br>1 | Zatvoreno  | Korektor  Cragoljub Dordević  Grafički urednik  Petar Petrović  Autor              |        |

| Prelom                             | Postavi prelom |
|------------------------------------|----------------|
| <ul> <li>konachi prelom</li> </ul> |                |

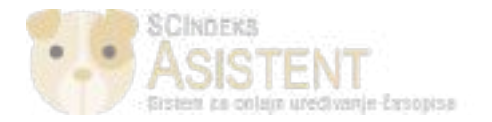

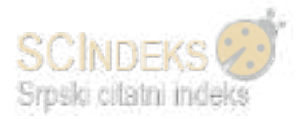

Da bi se rad rasporedio u budući broj, neophodno je da se kreira. Budući broj kreira urednik klikom na **Brojevi / Budući brojevi** u svom upravljačkom meniju u levom okviru.

| Radespiel         | Rukopisi                                       |             |                                  |
|-------------------|------------------------------------------------|-------------|----------------------------------|
| Region 43         | Rudsell Imjent LA Nedodeljene Akti             | ivno Arhive | & Kociuničku upoteten 🛛 🛛 Pannač |
| Podošavanje       | Prethadni brojevi                              |             |                                  |
| Korisnici i sloge | Dodeljeno meni                                 | Q Tradi     | T Filteri Novi sakopia           |
| Alatha            | 19322 Milica Antić<br>Naslov za Probni časopis | (0)         | rodukcija<br>2                   |
| Statistike        | 19316 Tanja Čiric<br>Tanja naslov 27.12.2015.  | (01         | regred                           |

Klikom na **Brojevi / Budući brojevi**, otvara se strana sa spiskom budućih brojeva. U gornjem desnom uglu, putem opcije **"Kreiraj broj"**, započinje se proces kreiranja novog broja.

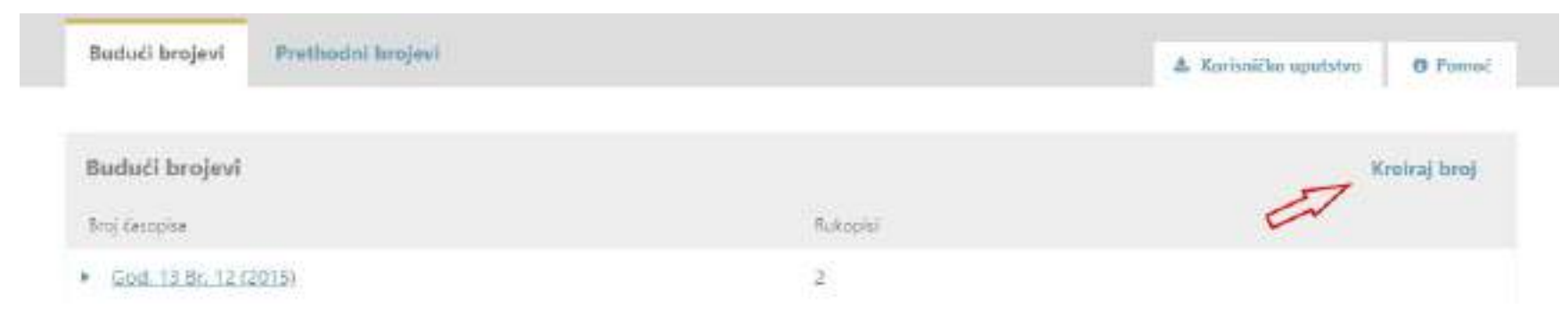

Otvara se prozor gde se proizvoljno odabere identifikacija broja. Najčešće su to volumen, broj, godina. Unesu se podaci o izabranim identifikatorima. Postavljanje naslovnice je opciono, ali poželjno.

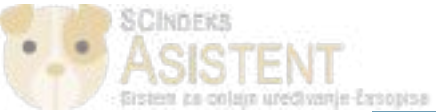

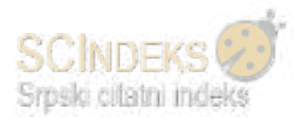

| (reiraj broj     |                      |          | ~               |
|------------------|----------------------|----------|-----------------|
| dentifikacija    |                      |          |                 |
| 20. <            | 1 <                  | 2020 🛹   |                 |
| olumen           | Broj                 | Godina   |                 |
|                  |                      |          | 0               |
| lastov           |                      |          |                 |
| Volumen 🗭 Br     | ej 🕅 Godina 💷 Naslov |          |                 |
| pis              |                      |          |                 |
| D O B /          | U 8 8 0 X E          | Upload 🛃 | 0               |
|                  |                      |          |                 |
|                  |                      |          |                 |
|                  |                      |          |                 |
|                  |                      |          |                 |
|                  |                      |          |                 |
|                  |                      |          |                 |
| $\frown$         |                      |          |                 |
| laslovnica       |                      |          |                 |
| Prevuci datoteku |                      | P        | ostaví datoteku |
|                  |                      |          |                 |
|                  |                      |          |                 |
|                  |                      |          |                 |

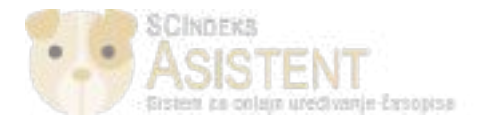

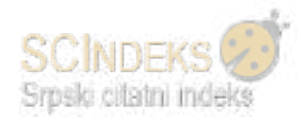

Čuvanjem unetih podataka, otvara se prozor gde se:

- iz padajućeg menija odabere budući broj;
- unese paginacija;
- > unese link ka licenci;
- sačuva.

| Broj/Sveska                                                                |                        | ×              |
|----------------------------------------------------------------------------|------------------------|----------------|
| Planira se objavljivanje u:                                                |                        |                |
| God. 20 Br. 1 (2020)                                                       |                        |                |
| Odaberi iz menija *                                                        |                        | 2              |
| Stranice                                                                   |                        |                |
| 1-17                                                                       |                        |                |
| Stranice                                                                   |                        |                |
| Autorska prava i licenciranje<br>Dodaj sledeća prava i licence za rukopis: | 2                      |                |
| https://creativecommons.org/licenses/by-sa/4.0/                            |                        |                |
| URL licence                                                                |                        |                |
| Probni časopis 🔇                                                           | 2020                   |                |
| Nosilac autorskih prava                                                    | Godina autorskog prava |                |
|                                                                            |                        | Sačuvai Poniči |

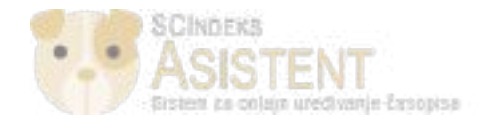

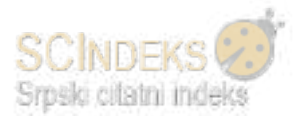

Čuvanjem unetih podataka, otvara se prozor, gde je uredniku ponuđeno da odabere da li će za ovaj rukopis biti vidljiva DOI oznaka. DOI oznaka ne treba da bude vidljiva kod radova tipa In Memoriam, Editorial, prikaz skupa, prikaz knjige i sl.

| Broj/Sveska                                                                                                    |                           | $\times$                      |
|----------------------------------------------------------------------------------------------------|---------------------------|-------------------------------|
| Doleli DOI 10.5937/probni20-19322 za članak                                                                             |                           |                               |
|                                                                                                    |                           | ОК                            |
| Rukopis je sada raspoređen u buduću svesku.<br>Urednik vidi obaveštenje o tome.<br>Pregled Recenzije Lekture Produkcije |                           | 1 Karisničko uputstvo O Pomoć |
| Obaveštenje<br>Rukopis je raspoređen u svesku za objavljivanje.                                                         |                           |                               |
| Datoteke za produkciju                                                                                                  | Q. Traži Postavi datoteku | Planica se objavljikanje      |
| <ul> <li>I 99732-1 Instanic, 19322-Tekst članka-99729-1-6-20200201.docx.</li> </ul>                                     | 2020/02/01 Tekst članka   | Učesnici Dodeli               |

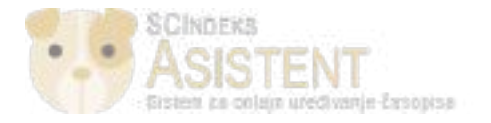

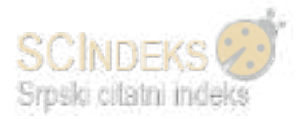

Klikom na strelicu pored kreiranog budućeg broja, uredniku su vidljive dodatne opcije.

(1) Putem opcije "Uredi" uređuje se sadržaj broja (redosled radova).

|         | 🔺 Korisničko uputstvo 🛛 0 Pomo |
|---------|--------------------------------|
|         | Kreiraj broj                   |
| Rukopsi |                                |
| 2       |                                |
| 1       |                                |
|         | Rukopisi<br>2<br>1             |

(2) Klikom na "*Pregled"*, otvara se prozor gde se vidi pregled sadržaja broja.

| A | AKTUELNI BROJ             | ARHIVA                     | INFO 👻     |  |  |  |      |
|---|---------------------------|----------------------------|------------|--|--|--|------|
|   |                           |                            |            |  |  |  |      |
| P | POČETNA / ARHIVA          | / God. 20 Br.              | . 1 (2020) |  |  |  |      |
|   | (Pregled)                 |                            |            |  |  |  |      |
| Č | ČLANCI                    |                            |            |  |  |  |      |
|   | <b>Naslov</b><br>Milica A | <b>za Probni č</b><br>ntić | asopis     |  |  |  | 1-17 |

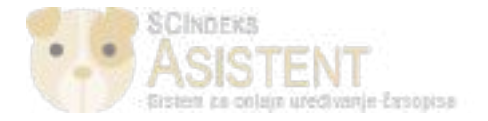

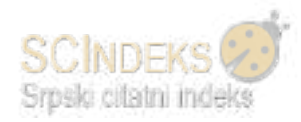

#### Klikom na naslov rukopisa otvara se prozor gde se vide svi metapodaci.

ARTUELNI BROJ ARHIVA INFO \*

POČETNA ARHIVA GOD. 20 BR. 1 (2020) Članci

Naslov za Probni časopis

Milica Antić Centar za evaluaciju u obrazovanju i nauci

DOI: https://doi.org/10.5937/probni20-19322 Eljučne reči: jedan, dva, tri

### SAŽETAK

Dvo je sažetak.

#### REFERENCE

Prva referenca Druga referenca Treca referenca OBJAVLIENO

2020/02/01

BROJ CASOPISA

God. 20 Br. 1 (2020)

RUBRIKA

Clanci

Sva prava zadržana (c) 2020 Probni. Easopiis

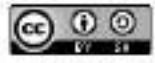

Duaj rad je pod Creative Communs Autorstvo-Deli pod istim uslovima 4.0 međunarodnom licencom.

(3) Klikom na opciju "Objavi broj časopisa" otvara se prozor, gde urednik bira da li će o objavljivanju obavestiti sve registrovane korisnike.

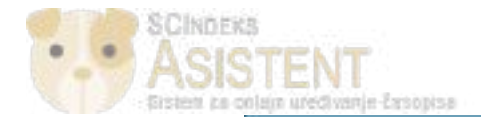

# Objavi broj časopisa

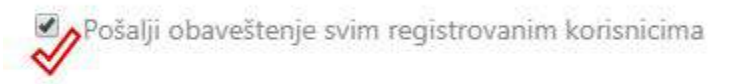

Da li ste sigurni da želite publikovati novi broj časopisa?

Objavljeni broj se više ne nalazi u budućim brojevima, već u prethodnim brojevima.

Klikom na strelicu uz broj koji je publikovan, otvaraju se nove opcije za uređivanje, pregled, opoziv ili brisanje istog.

| Budući brojevi Prethodni brojev | 1          | & Koriuni/Jer | uputstvo Ø Pomo |
|---------------------------------|------------|---------------|-----------------|
| Prethodni brojevi               |            |               | Redosled        |
| Broj česopise                   | Objauljeno | Rukopisi      |                 |
|                                 | 2020/02/02 | 1             |                 |

Poslednji publikovani broj se uvek vidi preko opcije *"Pregled stranice časopisa"* u gornjem okviru.

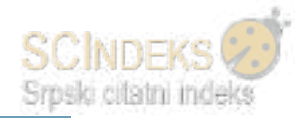

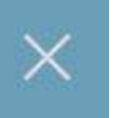

OK

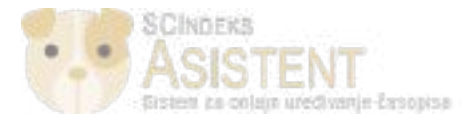

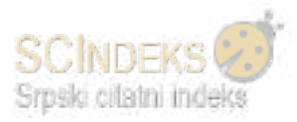

| Product Comple   | Zanlani 🕣                                       | •       | Separate and | <ul> <li>Progled strander Facepian</li> </ul> | 8. ciclistarija |
|------------------|-------------------------------------------------|---------|--------------|-----------------------------------------------|-----------------|
| Robustia         | Rukopisi                                        |         | V            |                                               |                 |
| Brojovi          | Moja zaduženja Nadodaljeno Aktivno              | Arhiva  |              | ⊥ Korieničko upiststve                        | 0 Pemoi         |
| Podelavenja      |                                                 |         |              |                                               |                 |
| Korinvat i uloge | Dodeljeno meni                                  | Q Trati | T.Elli       | <li>Nev( rukepia</li>                         |                 |
| Alathe           | 19316 - Tanja Čirić<br>Tanja naslov 27.12.2019. | O Preg  | ed           | ×                                             |                 |

Klikom na Pregled stranice časopise otvara se prozor u kom su dostupni aktuelni broj, arhiva i info strana časopisa.

| AKTUELNI BROJ ARHIVA   | INEO +               |  |
|------------------------|----------------------|--|
| T                      | O CASOPESU           |  |
|                        | RUNCOPIST            |  |
| AKTUELNI BROJ          | IZJAVA O PRIVAJNOSTI |  |
| God. 20 Br. 1 (2020)   | RUNEART              |  |
| OBJAVLJENO: 2020/02/02 |                      |  |
| ČLANCI                 |                      |  |
| Naslov za Probni       | časopis              |  |
| Blilles Antie          |                      |  |
| PREGLED SVIH BROJEVA > |                      |  |

Klikom na PDF verziju rukopisa otvara se prozor sa punim tekstom.

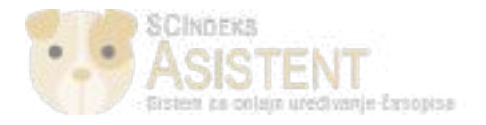

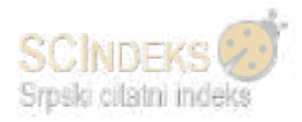

# Recenzent

Kada recenzent dobije zahtev za izradu recenzije i kada se prijavi u sistem, pored naziva rukopisa vidi rokove za odgovor o izradi recenzije i za izradu recenzije.

Klikom na naslov rukopisa započinje se izrada recenzije u 4. koraka.

(1) *Korak 1. Zahtev* - recenzent se izjašnjava da li je u mogućnosti da izradi recenziju. Omogućeno mu je da vidi metapodatke dodeljenog rukopisa pre izjašnjavanja.

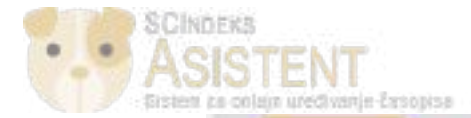

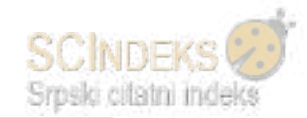

| 1. Zahtev | 2. Uputstva | 3. Datotelra i reconzija | 4. Završetak |
|-----------|-------------|--------------------------|--------------|
|-----------|-------------|--------------------------|--------------|

#### Zahtev za izradu recenzije

Odabrani ste kao potencijalni recenzent za sledeći rukopili. Niže je pregled rukopisa, kao i vremenski okvir za izradu recenzije. Nadamo se Vašem doprinosu.

#### Naslov rukopisa

Naslov za Probni časopiu

#### Sažetak

Ovo je sažetak,

#### Tip recenzije

Dvostruko anonimna

#### Pogledai sve detalje rukopisa

#### Vremenski okvir za recenziju

| 2020/01/30       | 2020/02/20     | 2020/02/27              |
|------------------|----------------|-------------------------|
| Zahtevi urednika | Rok za odgovor | Rok za izradu recenzije |

#### O rekdylma

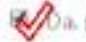

Wa slažem se da se moji podaci prikupljaju i čuvaju u skladu se gjavom o privatnosti.

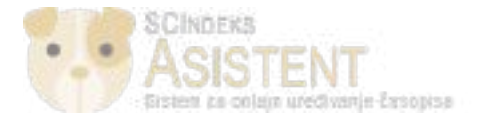

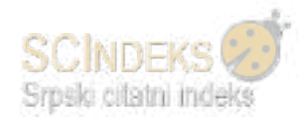

- > Klikom na opciju *"Izradiću recenziju"* prelazi se na *korak 2*.
- (2) Korak 2. Uputstva preuzimanje uputstava za izradu recenzije.
- (3) Korak 3. Datoteka i recenzija gde recenzent:
  - > preuzima rukopis;
  - recenzira rukopis;
  - ostavlja komentare za urednika i autora, ili samo urednika ili
  - postavlja datoteku sa komentarima;
  - iz padajuće liste bira preporuku i
  - predaje svoju recenziju uredniku.

#### Preporuka

Odaberite preporuku i predajte recenziju da biste kompletirali proces recenzije! Morate uneti recenziju ili postaviti datoteku s recenzijom pre donošenja preporuke!

τ.

Objaviti bez izmena

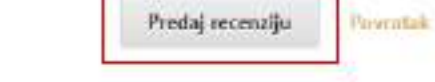

(4) Korak 4. Završetak - recenzent dobija obaveštenje o uspešno predatoj recenziji.

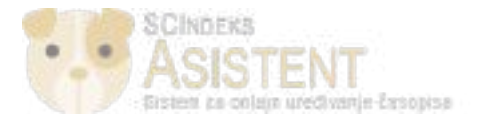

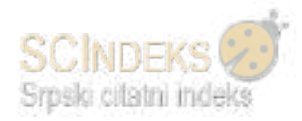

# Lektor

Kada lektor dobije zahtev za izradu lekture i kada se prijavi u sistem, u svojim zaduženjima vidi rukopis za koji je potrebno uraditi lekturu.

Klikom na naslov rukopisa prelazi direktno u fazu lekture, gde:

- (1) skida datoteku na svoj računar, radi izrade lektorisane verzije;
- (2) stiče uvid u metapodatke rukopisa, klikom na "Metapodaci" u gornjem desnom uglu stranice;
- (3) postavlja lektorisanu verziju u sistem u deo "Lektura" na dnu stranice;
- (4) pokreće diskusiju, gde uključuje autora, kako bi ga obavestio o izmenama. U okviru diskusije može da položi i rukopis u kom je izvršio izmene.

#### Klikom na "Dodaj diskusiju" otvara se novi prozor gde se:

- (1) dodaje autor;
- (2) unosi tekst za diskusiju;
- (3) prilaže lektorisana verzija;
- (4) šalje obaveštenje autoru.

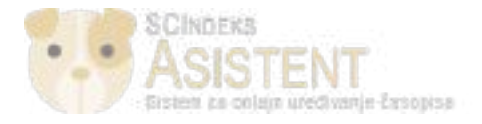

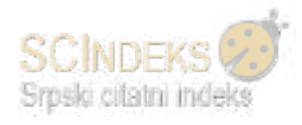

| Pregled                 | Recenzija             | Lektura        | Produkcija             |         |          |                   |
|-------------------------|-----------------------|----------------|------------------------|---------|----------|-------------------|
| Datoteke za             | a lekturu             |                |                        | Q Traži | Postavi/ | /odaberi datoteke |
| ▶ 🔯 99729<br>20200201.4 | -1 Tekst člai<br>docx | nka, 19322-Tel | st članka-99727-1-4- 🥆 | 202     | 20/02/01 | Tekst članka      |

| Diskusija                 |            |                      | Dodaj    | diskusiju |
|---------------------------|------------|----------------------|----------|-----------|
| lme                       | Od         | Poslednji<br>odgavor | Odgovori | Zatvoreno |
| [probni] Molba za lekturu | cirictanja | 2                    | 0        |           |
|                           | 2020/02/01 |                      |          |           |
|                           | 03:12 PM   |                      |          |           |

| Lektura | Q Traži | Postavi/odaberi datoteke |
|---------|---------|--------------------------|
|---------|---------|--------------------------|

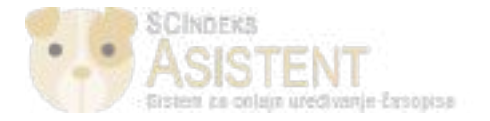

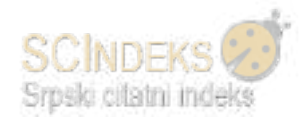

| Dodaj di                      | iskusiju                                   | × |
|-------------------------------|--------------------------------------------|---|
| Učesni                        | ici                                        | Ĩ |
| 8                             | Nikola Stanić, Lektor                      |   |
| 1                             | Milica Antic, Autor                        |   |
| ω                             | Tanja Cirić, Urednik časopisa              |   |
| Tema *<br>lektura<br>Poruka * | 5                                          |   |
| Nolim V                       | B J U & ⊗ ⇔ X III Upload ⊥                 |   |
| Prilozi                       | Q. Traži Postavi datoteku Odaberi datoteke |   |

Nema aptoteka

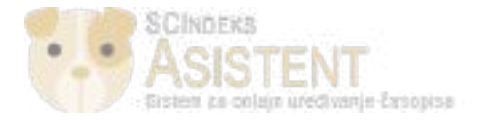

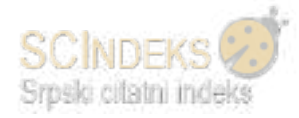

Da bi lektor video odgovor autora, potrebno je da klikne na naslov diskusije. Odgovor će videti u novom prozoru.

| lektura                                                                       | $\rightarrow$          |
|-------------------------------------------------------------------------------|------------------------|
| Učesnici <u>Uredi</u>                                                         |                        |
| Milica Antić (milicaant)                                                      |                        |
| Nikola Stanić (nstanić)                                                       |                        |
| Poruke                                                                        |                        |
| Napomena                                                                      | Od                     |
| Molim Vas da pogledate lektorisanu verziju rukopisa i da mi javite komentare. | nstanic                |
| 🗅 nstanic, 19322-Tekst članka-99729-1-6-20200201.docx                         | 2020/02/01 03:32<br>PM |
| <ul> <li>Saglasan sam sa izmenama koje ste napravili.</li> </ul>              | milicaant              |
| 51                                                                            | 2020/02/01 04:48       |
|                                                                               | PM                     |

Dodaj poruku

U delu "Lektura" putem opcije "Postavi datoteke", postavlja se konačna verzija lekture, odnosno ona verzija koja je prošla odobrenje autora i koja može da se šalje u sledeću fazu - Produkcija.

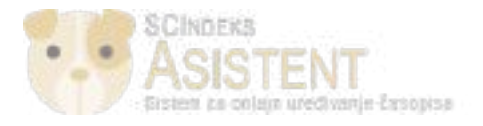

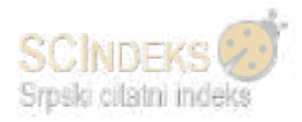

# Grafički urednik

Kada grafički urednik dobije zahtev za izradu preloma i kada se prijavi u sistem, u okviru svojih zaduženja vidi rukopis za koji je potrebno uraditi prelom.

Klikom na naslov rukopisa prelazi direktno u fazu produkcije, gde:

- (1) skida datoteku na svoj računar radi izrade preloma;
- (2) stiče uvid u metapodatke rukopisa, klikom na "Metapodaci" u gornjem desnom uglu stranice;
- (3) preuzima potrebne metapodatke radi postavljanja u prelom;
- (4) DOI oznaku preuzima iz dela "Identifikatori" u okviru "Metapodataka";
- (5) U delu "*Prelom"* putem opcije "*Postavi prelom"*, postavlja konačnu PDF verziju;
- (6) U okviru diskusije, na molbu urednika, odgovara da je prelom završen i da može da se pošalje na korekturu.

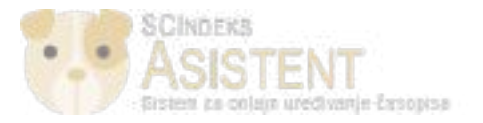

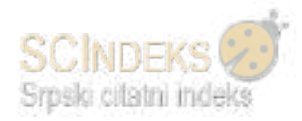

# Poruka \*

| b    | Û       | В     | Ι       | Ū     | P      | <u>.</u> | $\diamond$ | 5.7<br>6 ¥ | L Upload | ±        |  |
|------|---------|-------|---------|-------|--------|----------|------------|------------|----------|----------|--|
| rel  | om 7.   | avrše | n M     | ože d | aser   | nošal    | ie ko      | rekto      | nıl      | 17 - 121 |  |
| reli | JIII Zo | avist | 11. IVI | oze u | a se j | JUSG     | је ко      | TEKLO      |          |          |  |
|      |         |       |         |       |        |          |            |            | ~        |          |  |
|      |         |       |         |       |        |          |            |            |          |          |  |
|      |         |       |         |       |        |          |            |            |          |          |  |
|      |         |       |         |       |        |          |            |            |          |          |  |
|      |         |       |         |       |        |          |            |            |          |          |  |

| Prilozi | Q Traži       | Postavi datoteku | Odaberi datoteke |
|---------|---------------|------------------|------------------|
|         | Nema datoteka |                  |                  |

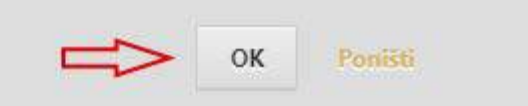

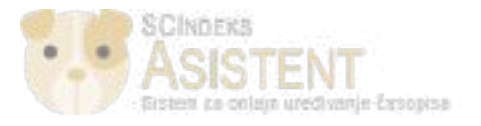

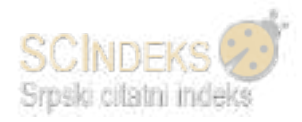

# Korektor

Kada korektor dobije zahtev za izradu korekture i kada se prijavi u sistem, u okviru svojih zaduženja vidi rukopis za koji je potrebno uraditi korekturu.

Klikom na naslov rukopisa prelazi direktno u fazu produkcije, gde:

- (1) skida datoteku na svoj računar, radi korekture preloma;
- (2) u okviru diskusije, na molbu urednika odgovara da je korektura završena.

| b   | Ð     | В      | I     | Ŭ    | Ø    | 22     | $\diamond$ | 25     | Upload        | <u>1</u> |                  |                  |
|-----|-------|--------|-------|------|------|--------|------------|--------|---------------|----------|------------------|------------------|
| rel | om je | e u re | du. № | Vema | kore | kcija. | Mož        | e da : | se publikuje. | V        | 7                |                  |
|     |       |        |       |      |      | _      | _          |        |               |          |                  |                  |
| Pri | lozi  |        |       |      |      |        |            |        |               | Q Trazi  | Postavi datoteku | Odaberi datoteke |

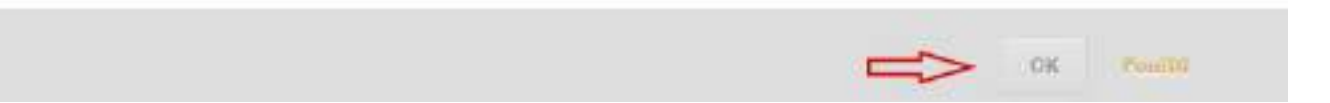